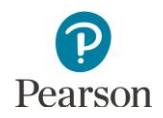

# MCA Data Entry User Guide

This guide provides instructions on managing Data Entry test sessions in PearsonAccess Next and entering student responses from MCA paper test books online in TestNav. Date Entry is the process used by staff to enter student responses from MCA paper test books into TestNav. Students only indicate their responses in their paper test books.

Note: The individual student information available in the secure PearsonAccess Next system is private student data. Ensure student data privacy is maintained when accessing, printing, or sharing information from the system.

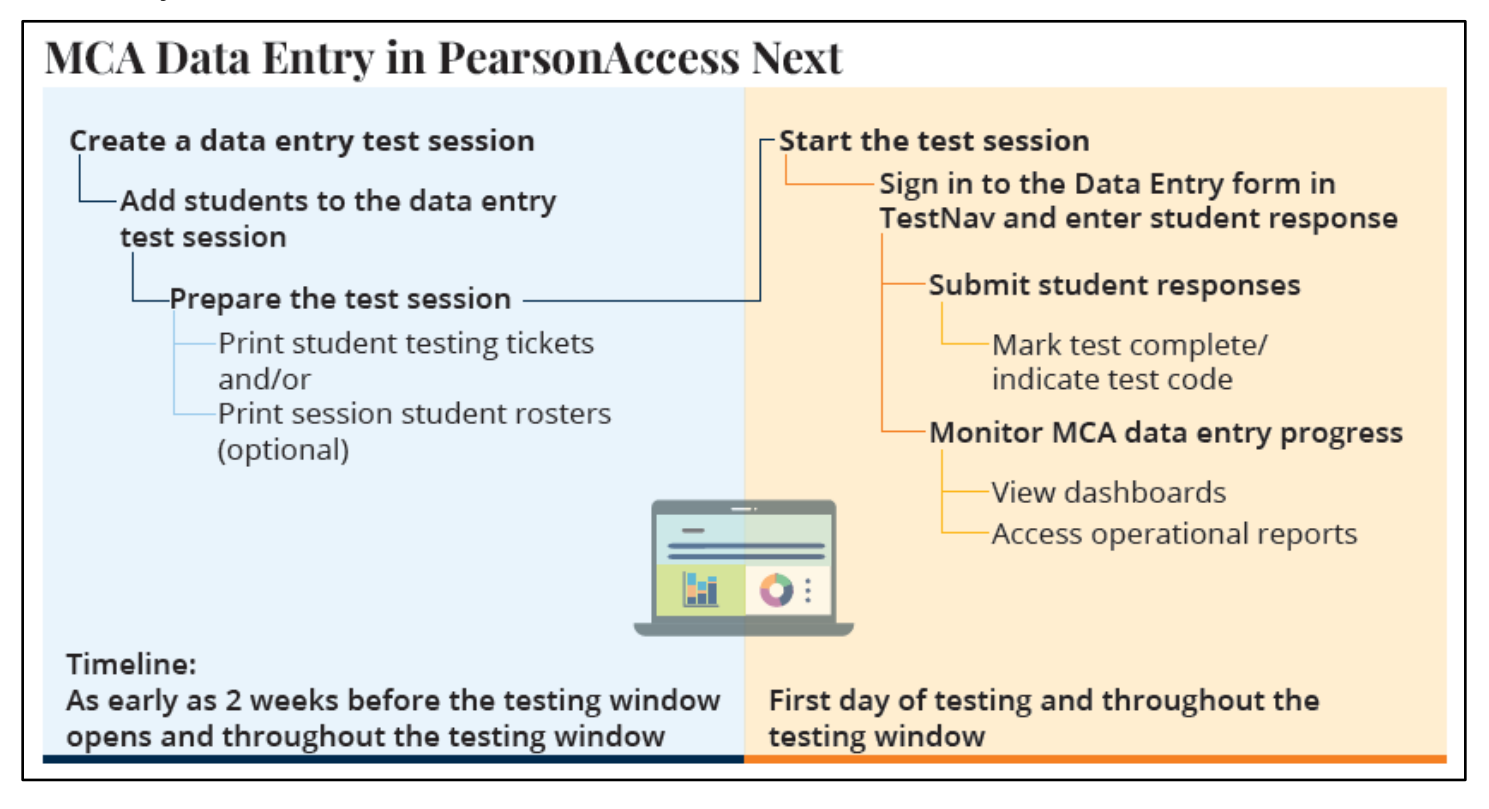

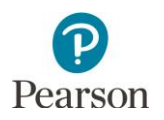

# Table of Contents

| Table of Contents                                                                                                    | 2              |
|----------------------------------------------------------------------------------------------------|----------------|
| Create Test Sessions                                                                                                    | 3              |
| Designate Home Page (Optional)                                                                                                    | 4              |
| Student Preferred Name                                                                                                    | 4              |
| Manually Create a Data Entry Test Session                                                                                                    | 5              |
| Manually Add Students to the Data Entry Test Session                                                                                                    | 6              |
| Create Test Sessions by Importing a File to PearsonAccess Next                                                                                                    | 8              |
| Export the Test Session file                                                                                                    | 8              |
| Edit the Test Session File to Import                                                                                                    | 9              |
| Import the Test Session File                                                                                                    | 11             |
| Move Students Between Test Sessions by Importing a File                                                                                                    | 13             |
| Prepare the Data Entry Test Session                                                                                                    | 14             |
| Print Session Student Rosters                                                                                                    | 15             |
| Print Student Testing Tickets for Individual Sessions for Data Entry Staff                                                                                                    | 16             |
| Print Testing Tickets for an Individual Student                                                                                                    | 18             |
| <b>New for 2022–23:</b> Testing tickets for an individual student can be generated for that student across a test sessions. Printing all test tickets for an individual student across all test sessions may be helpful f | ll<br>or<br>18 |
| Start the Data Entry Test Session                                                                                                    | 10             |
| Sign in to the Data Entry Form in TestNay                                                                                                    | 20             |
| Enter Student Responses                                                                                                    | 20             |
| Exit and Resume the Data Entry Form                                                                                                    |                |
| Submit Student Responses                                                                                                    | 23             |
| Stop a Test Session (Optional)                                                                                                    | 23             |
| Monitor Data Entry Progress                                                                                                    | 24             |
| View Dashboards                                                                                                    | 25             |
| Access Operational Reports                                                                                                    | 27             |
| Using Filters                                                                                                    | 29             |
|                                                                                                    |                |

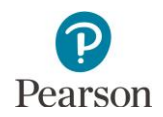

#### **Create Test Sessions**

A test session can be created as early as two weeks before the testing window opens and throughout the testing window.

There are two ways for users to create test sessions in PearsonAccess Next:

- By manually creating in PearsonAccess Next
  - Create a test session
  - Add student(s) to a test session
  - o Remove students from a test session
  - Move students between test sessions
- By importing a file to PearsonAccess Next\*
  - Create test session(s)
  - Add student(s) to test sessions
  - Move students between test sessions

\*Students cannot be removed from a test session by importing a file; students must be removed from test sessions manually.

Recommendations for creating test sessions:

- If only a few test sessions need to be created or updated, it is recommended to complete steps manually in PearsonAccess Next
- If there are many test sessions that need to be created or updated, it is recommended to import a file into PearsonAccess Next. Refer to the applicable sections below for detailed instructions.

DAC and AA users have access to dashboard views in PearsonAccess Next (under Dashboards > Dashboards) to assist with verifying online MCA test session and test status:

- The Session Status by Subject dashboard displays test sessions for reading, mathematics and science in Not Prepared, Preparing, Errors – Not Prepared, Ready, In Progress, and Stopped statuses. Hover over the status to see the number of sessions in that status.
- The Student Test Status by Subject dashboard displays student test status for reading, mathematics and science in Ready, Resumed/Resumed Upload, Active, Exited, and Completed/Marked Complete statuses. Hover over the status to see the number of tests in that status.
- The Test Status Online by Subject dashboard displays student test status for reading, mathematics and science in Assigned, In Progress, and Complete statuses. Hover over the status to see the number of tests in that status.

Refer to the View Dashboards section in this guide for details on viewing dashboards in PearsonAccess Next.

There are a number of operational reports in PearsonAccess Next that can assist you with setting up and verifying test sessions:

- To see a list of all created tests sessions, view the *Session List* operational report in PearsonAccess Next (under Reports > Operational Reports in the Online Testing category). This report includes a list of all sessions, including session status and actual start date, by organization.
- To confirm all eligible students have been added to test sessions, view the *Students Assigned to Test but not Added to a Session* operational report in PearsonAccess Next (under Reports > Operational Reports in the Students and Registration category). This report is run by organization and test and provides a list of students who are not in a test session and the test(s) they are eligible for.
- If a student moves in to your district from a different district and does not appear in PearsonAccess Next for you to add to a test session, view the *Student Tests Not Associated with the Student Organization* operational report in PearsonAccess Next (under Reports > Operational Reports in the Online Testing category). This report will include student information for example, MARSS/SSID, Name, Date of Birth), the student's current organization, the

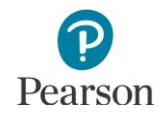

organization associated with the student test, and the test status (Testing or Attempt). Based on the test status, action may be needed by the DAC.

- Attempt: Data entry has been completed or it has been marked complete (with or without a test code) by the previous district. No action required from the DAC unless the test was marked complete by error. Refer to the <u>MCA/MTAS Irregularities</u> (PearsonAccess Next > Resources & Training > Policies and Procedures) document for more information.
- Testing: Data entry has started but the test has not been submitted or marked complete. The DAC must contact Pearson to move the test to your district.
   Note: Refer to the <u>MCA/MTAS Irregularities</u> (PearsonAccess Next > Resources & Training > Policies and Procedures) document for more information.

Refer to the Access Operational Reports section in this guide for details on how to access operational reports.

#### Designate Home Page (Optional)

Users can designate a personal home page in PearsonAccess Next. Many of the steps outlined in this user guide start on the Sessions page of PearsonAccess Next. Consider setting your personal home page to the Session page, or a different frequently used page, to reduce the number of navigation steps and go directly to this page when logging into PearsonAccess Next. Refer to the PearsonAccess Next User Accounts Guide (PearsonAccess Next > Resources & Training > User Guides) for information on setting your personal home page.

#### Verify Test Administration

Once you have signed in to PearsonAccess Next, verify that the MCA 2023 test administration is selected. To change the test administration, select the current test administration in the black bar at the top of the page, select the 2022–2023 dropdown, as needed and then select **MCA 2023**.

| PearsonAccess <sup>next</sup> |          |                                             | Minnesota > 2022 - 2023 > MCA 2023                   |
|-------------------------------|----------|---------------------------------------------|------------------------------------------------------|
| 🗠 Dashboard                   | ~        | A Student inform                            | 2013 - 2014 -<br>2014 - 2015 -                       |
| Setup                         | ~        | * Welcome to Pe                             | 2015 - 2016 <del>-</del><br>2016 - 2017 <del>-</del> |
| ☑ Testing                     | ~        | Select an action fr                         | 2017 - 2018 <del>-</del><br>2018 - 2019 <del>-</del> |
| 📑 Reports                     | ~        | Student                                     | 2019 - 2020 <del>-</del><br>2020 - 2021 <del>-</del> |
| <ul> <li>Support</li> </ul>   | ~        | State and federal la<br>educating students. | 2021 - 2022 <del>-</del><br>2022 - 2023 <del>-</del> |
| Contact                       |          | identifiable informat                       | MCA 2023                                             |
| Submit a Pearson help desk r  | request. | Frequently Asked Q                          | MTAS 2023                                            |

#### Student Preferred Name

**New for 2022–23:** Districts can indicate a student's preferred first, middle, and last name in MDE's Test WES system. That information is sent to Pearson in nightly precode files. To view a student's preferred name, under **Setup > Students.** For more information on viewing a student's preferred name, refer to the *MCA Online Testing User Guide*.

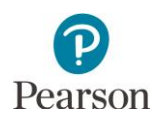

#### Manually Create a Data Entry Test Session

1. From the Home page, under **Testing**, select **Sessions**.

- 2. Select the dropdown menu to the right of the **Start** button and select **Create / Edit Sessions**.
- 3. On the New Session screen, enter the required information as indicated by the asterisks (\*).
  - Session Name\*
  - Organization\*
  - Test Assigned\*: Only one grade, subject, and type of test can be selected for each session.
     Tip: Type "Data Entry" to quickly find the applicable tests, or scroll to the bottom of the list to see the data entry tests.
  - Proctor Reads Aloud: Not used
  - Form Group Type\*: Data Entry will be automatically selected after selecting the applicable data entry test under Test Assigned.
  - Scheduled Start Date\*: This date is for planning purposes only; the test session will start whenever the Start button is selected, regardless of the date entered here.
  - Precaching Computer\*: Work with your technology staff on what to select, as needed. It may be listed as "NoCache" or "None."
  - Scheduled Start Time and Lab Location: optional fields that can be used to organize test sessions as needed.
  - Students: Students can be added individually at the time of creating a test session. Refer to *Add Students to the Test Session* for steps on adding entire groups of students to a test session.
- 4. Select Create. Once the test session is created, it will appear on the left under Create Session.
- 5. Select **Exit Tasks** at the top right to return to the Student Tests screen.

Note: Refer to the Using Filters section at the end of this guide for helpful tips on viewing sessions.

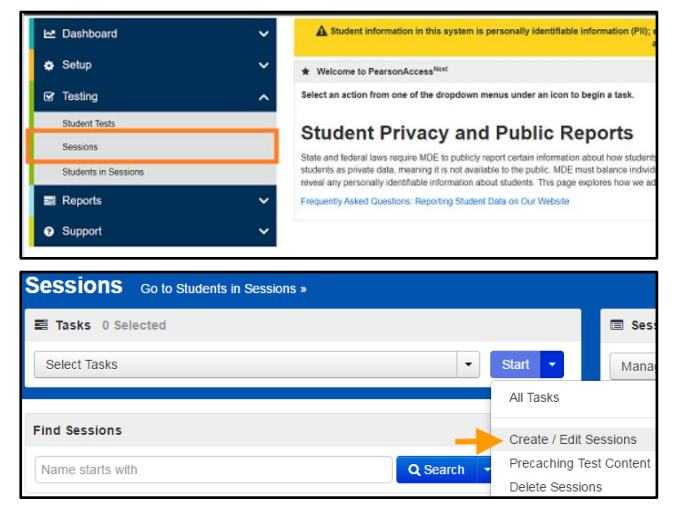

Test Assigned\*

|                                                                                  | Test                                                                                                    | *                                                                                                    |                     |
|----------------------------------------------------------------------------------|----------------------------------------------------------------------------------------------------|----------------------------------------------------------------------------------------------------|---------------------|
|                                                                                  |                                                                                                    | ٩                                                                                                    |                     |
|                                                                                  | Grade 03 Reading MCA E<br>(MCA03RTN8D)                                                                                                    | Data Entry                                                                                                    |                     |
|                                                                                  | Grade 03 Mathematics M<br>(MCA03MTN8D)                                                                                                    | CA Data Entry                                                                                                    |                     |
|                                                                                  | Grade 04 Reading MCA E<br>(MCA04RTN8D)                                                                                                    | ata Entry                                                                                                    |                     |
|                                                                                  | Grade 04 Mathematics M<br>(MCA04MTN8D)                                                                                                    | CA Data Entry                                                                                                    |                     |
|                                                                                  |                                                                                                    |                                                                                                    |                     |
| Tasks for Sessions                                                               |                                                                                                    | ♦ Add Task < Previous Task Neit Task. >                                                                                                    | Erit Tasks x        |
| Tasks for Sessions<br>Create / Edit Sessions                                     |                                                                                                    | Add Task     <     Previous Task     Next Task                                                                                                    | Exit Tasks <b>x</b> |
| Tasks for Sessions<br>Create / Edit Sessions<br>SESSIONS (1)                     | DETAILS                                                                                                    | O Add Task Previous Task Hert Task >                                                                                                    | Exit Tasks <b>x</b> |
| Tasks for Sessions<br>Create / Edit Sessions<br>SESSIONS (1)<br>© Create Session | DETAILS<br>New Session                                                                                                    | O AGT Task CPyrecost Task Test Task 5                                                                                                    | Erit Tasks X        |
| Tasks for Sessions<br>Create / Edit Sessions<br>SESSIONS (1)<br>Create Ression   | DETAILS<br>New Session<br>Session Name*<br>Intwis CLASS DATA_BITRY                                                                                                    | O Add Task C Previous Task Med Task )                                                                                                    | Exit Tasks <b>X</b> |
| Tasks for Sessions<br>Create / Edit Sessions<br>SESSIONS (1)<br>Create Session   | DETAILS<br>New Session<br>Session Name*<br>Intel® CLASS DAR ENTRY<br>Test & Form                                                                                           | Q Add Task C Previous Task Hest Task 2<br>Cognitization<br>MRR Assessment MML                                                                                                    | e Reset             |
| Tesks for Sessions<br>Create / Edi Dessons<br>SERSIONS (1)<br>© Create Sesson    | DETALS<br>New Session<br>Session Name*<br>Test & Form<br>Test & Form<br>Onco of Mathematics NAA Data E = 1 = 1<br>Protor Reads Acad<br>Form Greep Nga*<br>Data Entry = 1 = | O AGO Taxis ( Previous Taxis ) Held Taket )<br>Copyrilation<br>( SCE Assessment Mod. » (*)<br>Scheduling<br>Scheduling<br>Scheduling )<br>Scheduling )<br>Sc | e Reset             |

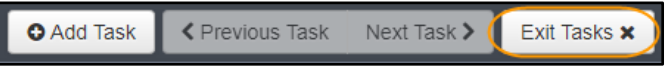

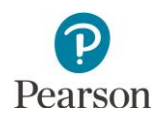

#### Manually Add Students to the Data Entry Test Session

Student information will be sent to Pearson for all students enrolled in your district in the applicable grades. Only students with an accommodation that requires data entry will be eligible to be added to a Data Entry test session. Accommodations are indicated in Test WES.

Note: If you are adding students to a test session directly after creating it start on step 2B.

- 1. From the Home page, under **Testing**, select **Students in Sessions**.
- 2. A) In the Session List, select **Add a Session**. In the Session Name field, begin entering the name of the test session. Select the checkbox next to the test session, and select **Add Selected**.

B) If you are adding students immediately after creating the session as described in the previous section, the created session will automatically appear under **Session List** and you can continue to Step 3.

- 3. Select the dropdown menu to the right of the **Start** button and select **Students**.
- 4. On the Add Students to Sessions tab, under the Session dropdown, select the test session.

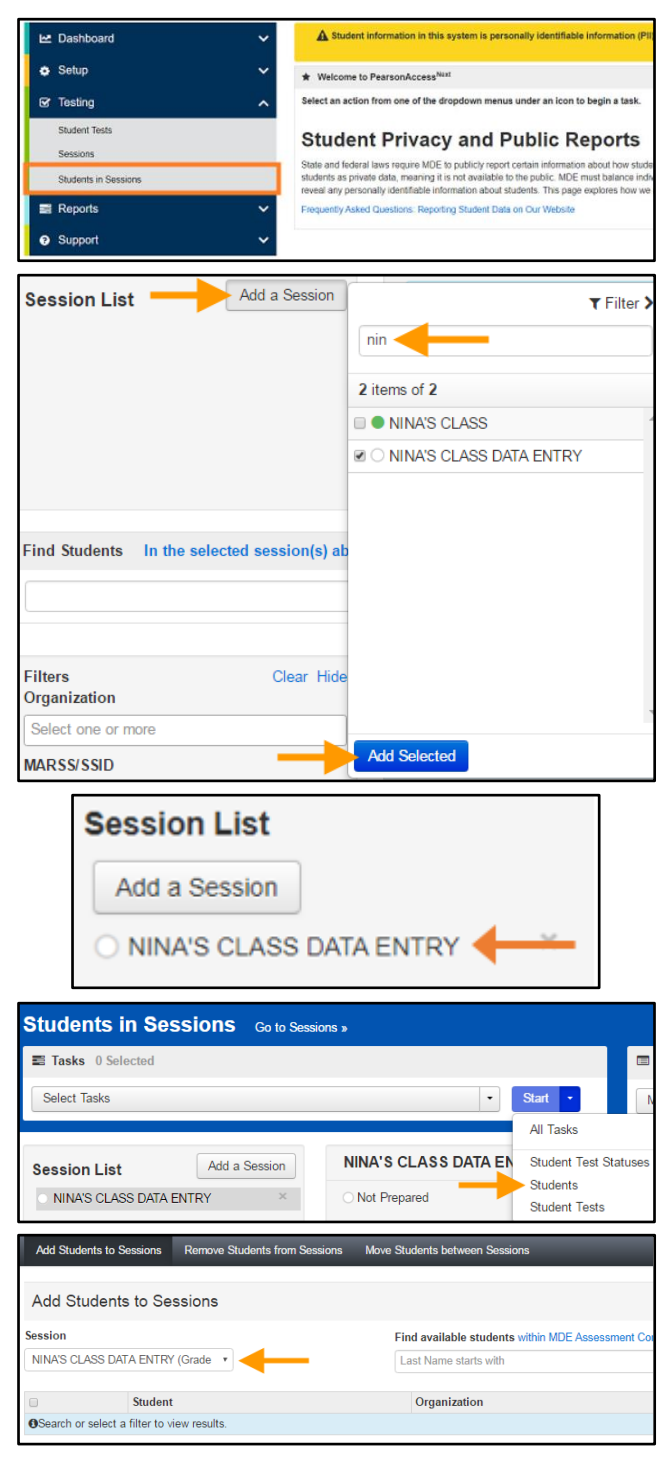

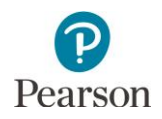

- Select students. New for 2022–23: To change the number of students displayed, select the dropdown menu next to Displaying and select 10, 25, 50 or 100 students. The default display is 25 students. Students can either be searched for individually or by group. Note: Students will only be available to be added to a test session if they:
  - 1) Are eligible for the grade and subject;
  - 2) Have an accommodation that requires data entry;
  - 3) Are not already in another test session for that grade and subject.
  - To search for individual students:
    - i. To view all students with eligibility: Select the dropdown menu next to **Search** and select the checkbox next to **Show all results**.
    - To search for students individually: Under Find available students within [your school], begin entering the student's last name in the Last Name starts with field.
  - To search for an entire group of students:
    - Under Find available students within [your school], select the dropdown menu next to your school and select the by Group within [your school] radio button.
    - ii. Begin entering the group name in the "Add Group" field or select the field to view all groups with eligible students. There is a 25 group limit in the dropdown; if you do not see the group you are looking for, begin entering the group name.

Groups are automatically created by Pearson and named by form group type, grade, and subject (for example, DE – GR07 MATH). Look for groups with the prefix "DE." If the District Assessment Coordinator created custom groups in Pretest Editing in Test WES (for example DE – GR07 MATH – NINA'S CLASS), you will see those displayed here.

6. Add students to the test session by selecting the top left checkbox to select all students or the checkboxes next to individual students from the list that appears below and select **Add**.

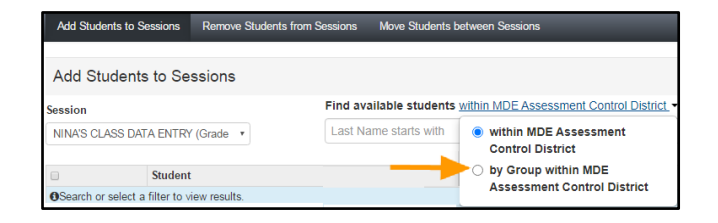

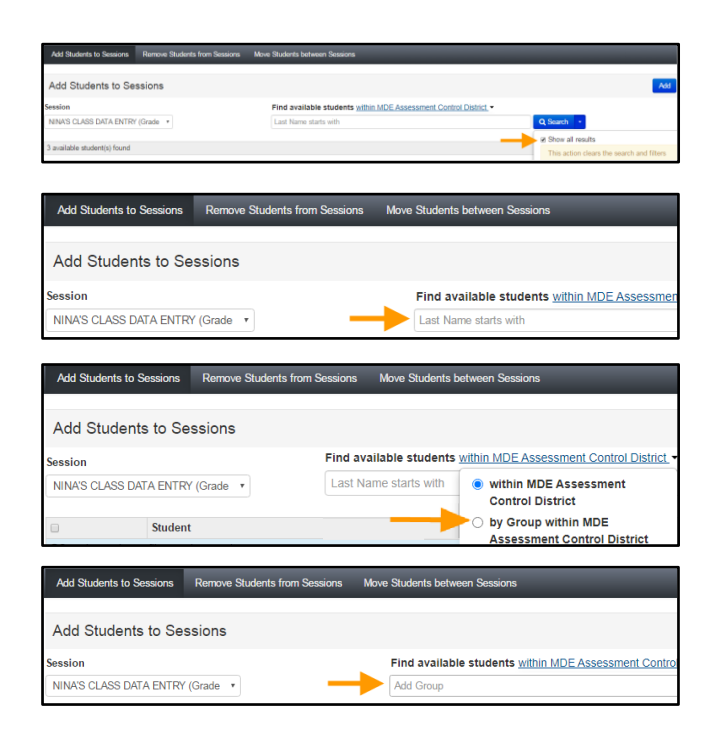

| Add SI  | udents to Sessions         | Remove Student | s from Sessions Move Students between Sessions                                                          |
|---------|----------------------------|----------------|----------------------------------------------------------------------------------------------------|
| Add     | Students to Se             | ssions         |                                                                                                    |
| Session |                            |                | Find available students within MDE Assessment Control Dist                                              |
| NINA'S  | CLASS DATA ENTR            | Y (Grade 🔻     |                                                                                                    |
|         |                            |                | DE - GR07 MATH - CFL MIDDLE 301 MDE Assessment Middle                                                   |
|         | Student Name               |                | DE - GR07 MATH - NINA'S CLASS - MDE Assessment Middle                                                   |
| OSearc  | n or select a filter to vi | iew results.   | MAIN - GR05 - SCIENCE - MDE Assessment Middle School<br>MAIN - GR07 MATH - MDE Assessment Middle School |

| A6             | d Students to Sessions Remove Students from Sessions                                                             | s Move Students between Sessions                                                                     | _                                         |
|----------------|----------------------------------------------------------------------------------------------------|----------------------------------------------------------------------------------------------------|-------------------------------------------|
| Ad             | d Students to Sessions                                                                                           |                                                                                                    | Add                                       |
| Sess           | ion                                                                                                    | Find available students within MDE Assessment Control District. •                                    |                                           |
| NIN            | A'S CLASS DATA ENTRY (Grade *                                                                                    | w DE - GR07 MATH                                                                                     |                                           |
|                |                                                                                                    |                                                                                                    |                                           |
|                |                                                                                                    |                                                                                                    |                                           |
| 3 au           | ailable student(s) found                                                                                         |                                                                                                    |                                           |
| 3 av           | ailable student(s) found                                                                                         |                                                                                                    |                                           |
| 3 21           | ailable student(s) found                                                                                         | Organization                                                                                         | Group                                     |
| 3 20           | alable student(s) found<br>Student<br>STUDENT, SAMPLE DE B (1234599999999) 0                                     | Organization<br>MDE ASSESSMENT MIDLE SCHOOL (6555-09-301)                                            | Group<br>DE - GR07 MATH                   |
| 3 av<br>8<br>8 | student (s) found<br>Student<br>STUDENT, SAMPLE DE B (1234559999999) 0<br>STUDENT, SAMPLE DE C (1234559999999) 0 | Organization<br>MCE ASSESSMENT MDDLE SCHOOL (555-69-301)<br>MCE ASSESSMENT MCDLE SCHOOL (555-69-301) | Group<br>DE - GR07 MATH<br>DE - GR07 MATH |

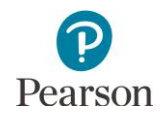

Note: Selecting the checkbox at the top on the left will automatically select all the students on that page (up to 25 students). If you have more than 25 students, at the bottom of the page, go to the next page to select additional students before proceeding to the next step.

Once Add is selected, a "Success, Changes saved" message will appear in a green bar near the top of the screen.

7. Select Exit Tasks at the top right to return to the Student Tests screen.

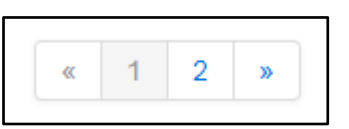

| Tasks for Students in Sessions |                                                                       |      |              | O Add Task | Previous Task | Next Task > | Exit Tasks X |     |
|--------------------------------|-----------------------------------------------------------------------|------|--------------|------------|---------------|-------------|--------------|-----|
| Add Students to Sessions       | Sessions Remove Students from Sessions Move Students between Sessions |      |              |            |               |             |              | _   |
| Success Chapter sived          |                                                                       |      | ×            |            |               |             |              |     |
|                                |                                                                       | _    |              |            | _             |             |              |     |
| O Add                          | Task                                                                  | < Pi | revious Task | Next T     | ask >         | Exi         | t Task       | s 🗙 |

To add additional students at a later time, follow the same steps.

## Create Test Sessions by Importing a File to PearsonAccess Next

District Assessment Coordinator (DAC) or Assessment Administrator (AA) user roles in PearsonAccess Next can create test sessions, and move students between test sessions, by importing a file into PearsonAccess Next.

Note: Students cannot be removed from a test session by importing a file. Students must be manually removed from test sessions in PearsonAccess Next.

The first step for creating, and adding students to, a test session via a file import, is to download a *Session Create/Move Export* file through PearsonAccess Next. With this template you can generate a file to create or update test sessions. Note: The file must be downloaded from PearsonAccess Next because it contains a unique identifier that links a student to their test. This data is only available in PearsonAccess Next and not through a district's student information system.

#### Export the Test Session file

1. From the Home page, under Setup, select Import / Export Data.

2. Select the dropdown menu to the right of the Start button and select Import / Export Data.

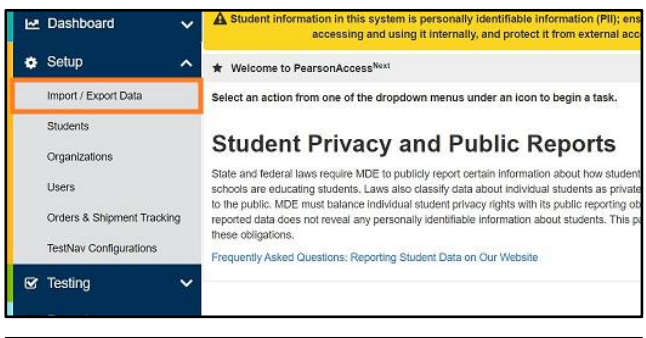

| Import / Export Data |          |                      |
|----------------------|----------|----------------------|
| E Tasks 0 Selected   |          | 🗐 Fil                |
| Select Tasks         | -        | Start - Man          |
|                      |          | All Tasks            |
| Find Files           |          | Import / Export Data |
| Name starts with     | Q Search | View File Details    |

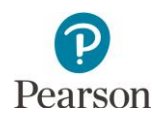

- 3. From the Type dropdown menu, select Session Create/Move Export and select Process.
  - Optional: To export test session data only for specific grades and/or subjects, enter information in the Grade and Subject fields. Multiple grades and subjects can be selected.
  - To export test session data for your entire organization, leave these fields blank.
  - Optional: Select the checkbox to the right of "Include Completed and Marked Complete Tests" to include these tests in the file export.
  - Select Process.
    - After you select the Process button, you will be directed to the View File Details page Select the refresh icon next to Details to move from pending status to complete status
    - You will receive a Status Notification email when the file has completed processing.
- 4. When the file is complete, select Download File. The file will download to your computer as a .csv file and should be used as a template.
- 5. Select Exit Tasks at the top right to return to the Students in Sessions screen.

An exported file will include test session information ONLY if students were previously assigned to test sessions during the current test administration.

#### Edit the Test Session File to Import

Please note the following export details:

- The file contains all student tests not yet added to a test session and student tests in Ready, Exited, Resumed, or Resumed Upload status within a test session for the organization. The export does not include students in Active status.
- As needed, when exporting the file, select the checkbox to include student tests in Completed or Marked Complete status. Tests in these statuses are not included unless indicated when exporting the file.
- If specific grades and/or subjects were selected, the export will only contain student tests only for those grades/subjects.
- Users can create one test session per student test (subject) in the *Session Create/Move Export* file. If the student has multiple tests, the user can enter separate test sessions for each test (subject).

Make updates in the Session Create/Move Export file template. The table below provides details on the file columns.

- The Session Name is the ONLY field you should add or update information to in this file before importing it to create a test session.
- All other fields are for informational purposes only. Most fields are pre-populated with data from PearsonAccess Next. Do not edit this information. Updating these fields (for example, Student Last Name, School Code, Local Use Data) in file layout will not update information in PearsonAccess Next and may result in errors when importing the file.
- Save the file to your computer in .csv format. Note: The file must include all column header rows.

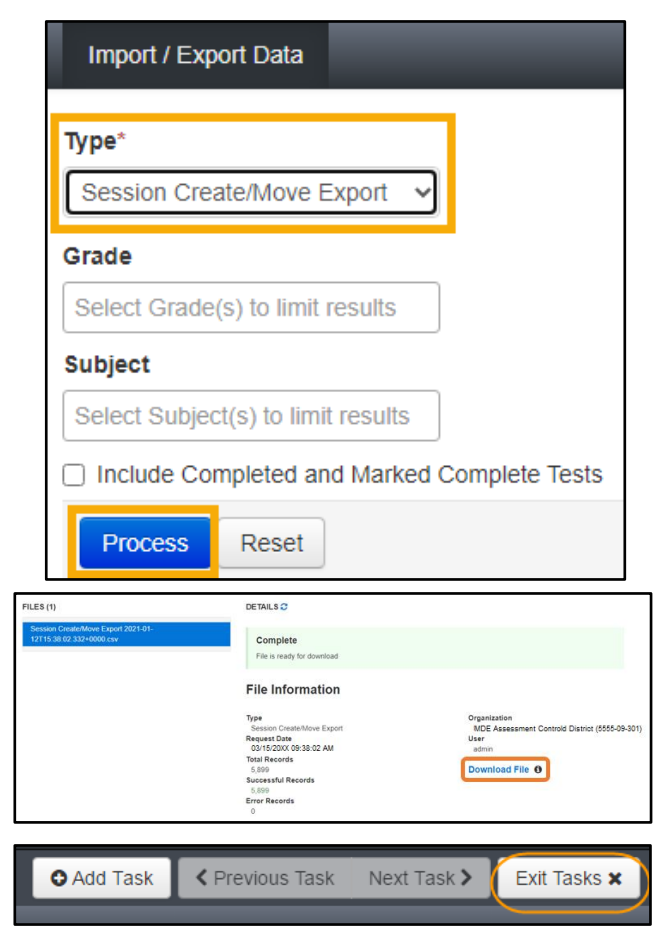

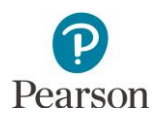

| CSV File<br>Column | Column<br>Heading            | Field Description                                      | Field Notes                                                                                                    |
|--------------------|------------------------------|--------------------------------------------------------|----------------------------------------------------------------------------------------------------|
| A                  | Student Test<br>UUID         | Unique identifier for<br>a student's test.             | Pre-populated. Required. Do not edit.<br>Pearson internal unique identifier used to match student test<br>to test session.                                                                                                    |
| В                  | Organization<br>Code         | School code where<br>the student is being<br>reported. | Pre-populated. Informational only. Do not edit.<br>Organization codes are pre-populated and are 9 digits<br>comprised of District Number (4 digits), District Type (2 digits),<br>School Number (3 digits), in DDDD-TT-SSS format (for<br>example, 5555-01-301). Includes leading zeros.                                                                                                    |
| С                  | Last Name                    | Student last name.                                     | Pre-populated. Informational only. Do not edit.                                                                                                    |
| D                  | First Name                   | Student first name.                                    | Pre-populated. Informational only. Do not edit.                                                                                                    |
| E                  | Middle Name                  | Student middle<br>name.                                | Pre-populated (if available). Informational only. Do not edit or add if blank.                                                                                                    |
| F                  | MARSS<br>Number              | Student's<br>MARSS/SSID number.                        | Pre-populated. Informational only. Do not edit.<br>The MARSS/SSID number will not appear as a 13 digit number<br>when downloaded. For this process, the number can be left as<br>is. This does not affect how the student's MARSS/SSID number<br>appears in PearsonAccess Next.<br>Note: If the MARSS number needs to be reformatted (for<br>example, in order to confirm you are adding the correct<br>student to a session), right-click on the MARSS/SSID column<br>and select "Format Cells." Under category, select "Custom." In<br>the "Type" text box enter thirteen zeros (for example,<br>000000000000). Select "OK." Formatting the MARSS/SSID as a<br>13 digit number will not cause an error when importing the<br>file. |
| G                  | Local Use<br>Data            | Student's Local Use<br>Data number.                    | Pre-populated (if available). Informational only. Do not edit or<br>add if blank.<br>District assigned number uploaded into PearsonAccess Next if<br>provided by the district through precode files.                                                                                                    |
| Η                  | District use<br>special Sort | District created<br>delivery group.                    | Pre-populated (if available). Informational only. Do not edit or<br>add if blank.<br>District-assigned custom group uploaded into PearsonAccess<br>Next if provided by the district through precode files.                                                                                                    |

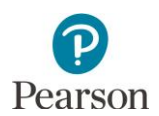

| CSV File<br>Column | Column<br>Heading | Field Description                          | Field Notes                                                                                                    |
|--------------------|-------------------|--------------------------------------------|----------------------------------------------------------------------------------------------------|
| 1                  | Session<br>Name   | Test Session name to assign the student to | Pre-populated (if available). Blank if student test has not be assigned to a test session.                                                                                                    |
|                    |                   | a test session.                            | Enter a test session name to create a new test session, add<br>student to existing test session, or move student to a new test<br>session. A test session will be created if it does not currently<br>exist for that organization. The test session will display next to<br>student record if already created. If left blank, the student will<br>not be added to a test session. |
|                    |                   |                                            | Note: Students cannot be removed from a test session<br>through importing a file. Students must manually be removed<br>from test sessions.                                                                                                    |
|                    |                   |                                            | Valid characters include: letters, numbers, apostrophe ('),<br>hyphen (–), space, and period (.).                                                                                                    |
| J                  | Student Test      | Student's test status                      | Pre-populated. Informational only. Do not edit.                                                                                                    |
|                    | Status            | in PearsonAccess<br>Next.                  | Test status include Assignment (test not started), Testing (test started but not submitted), Attempt (test submitted).                                                                                                    |
|                    |                   |                                            | Note: Students actively testing cannot be removed or moved between test sessions.                                                                                                    |
| К                  | Test Name         | Test name registered                       | Pre-populated. Informational only. Do not edit.                                                                                                    |
|                    |                   | to student.                                | Students can only be moved between test sessions that are for the same test assigned (for example, Grade 05 Science)                                                                                                    |
| L                  | Test Code         | Test code assigned to                      | Pre-populated. Informational only. Do not edit.                                                                                                    |
|                    |                   | each test.                                 | Students can only be moved between test sessions that are for the same test assigned (for example, MCA05STN8)                                                                                                    |

#### Import the Test Session File

 From the Home page, under Setup, select Import / Export Data.

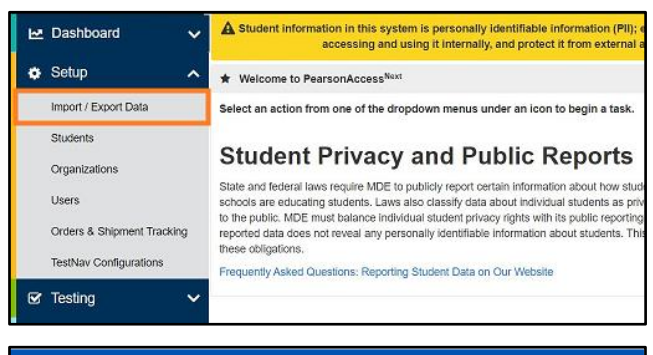

2. Select the dropdown menu to the right of the **Start** button and select **Import / Export Data**.

| Import / Export Data |          |                    |       |
|----------------------|----------|--------------------|-------|
| Tasks 0 Selected     |          |                    | 🗏 Fil |
| Select Tasks         | •        | Start -            | Man   |
|                      |          | All Tasks          |       |
| Find Files           |          | Import / Export Da | ıta   |
| Name starts with     | Q Search | View File Details  |       |

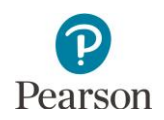

- 3. From the Type dropdown menu, select **Session Create/Move Import**.
- 4. Select the **Choose File** button and select the file from your computer to import.
  - If you would like someone else to receive an email notice when the file has completed processing, under Additional emails, type the email address and hit enter. Repeat this process to enter multiple emails.
- 5. Select the **Process** button.
  - After you import the file, you will be directed to the View File Details page where you can see file information updates.
    - The file status displays under Details at the top of the page.
    - Select the refresh icon next to Details as the file processes.
    - You will receive a Status Notification email when the file has completed processing.
  - A **Complete** message will appear when the file has finished processing. The message will include information on the total number of records, successful records and error records.

| Import / Export Data                                 |                                                 |
|------------------------------------------------------|-------------------------------------------------|
| Type* Session Create/Move Import                     |                                                 |
| Source File Choose File No file chosen Process Reset | Additional e-mails Enter a valid e-mail address |
| Import / Export Data                                 |                                                 |
| Type* Session Create/Move Import                     |                                                 |
| Source File Choose File No file chosen               | Additional e-mails Enter a valid e-mail address |
| Process Reset                                        |                                                 |
| Import / Export Data                                 |                                                 |
| Session Create/Move Import                           |                                                 |
| Source File Choose File Session Cre0315XX.csv        | Additional e-mails Enter a valid e-mail address |
| Process Reset                                        |                                                 |

| DETAILS C                                                                                              |                                                                                         |
|----------------------------------------------------------------------------------------------------|-----------------------------------------------------------------------------------------|
| Complete<br>File is ready for download                                                                 |                                                                                         |
| File Information                                                                                       |                                                                                         |
| Type<br>Session Create/Move Export<br>Request Date<br>03/15/20XX 12:00:00 PM<br>Total Records<br>1.319 | Organization<br>MDE Assessment Control District (5555-09-<br>000)<br>User<br>DAC-Braden |
| Successful Records<br>1,319<br>Error Records<br>0                                                      | Download File                                                                           |

• Refer to the table below for a list of status and explanations.

| Status               | Explanation                                                  |
|----------------------|--------------------------------------------------------------|
| Pending              | File is queued for processing.                               |
| Complete             | Saved information for all records in the file.               |
| Complete with issues | Some records were not saved, see the error list for details. |

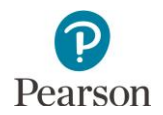

- If the file completes with issues, check for the following common errors:
  - Confirm the Student Test UUID is included in the file layout and was not edited before being imported.
  - Confirm the test session name includes valid characters.
  - Verify test session names are identical. Adding or removing spaces will result in a new test session with different name (for example, 'Nina's Math G3 Data Entry' without spaces creates additional test session 'Nina'sMathG3DataEntry').
  - Confirm the test session status. If adding students to a test session already created test session, you cannot add students to a Stopped session or a test session that is Preparing.

#### Move Students Between Test Sessions by Importing a File

Students can be moved between test sessions by importing a file into PearsonAccess Next.

Note: Students can only be moved between test sessions within the same organization (district or school). Students cannot be moved to a new test session if actively testing.

Tip: If only a few students need to be moved between test sessions, it is recommended to make the changes manually; refer to *Manually Remove Students from a Test Session and Move Students Between Test Sessions* section. If numerous test sessions need to be updated, make updates by importing a file. Note: Students must be manually removed from test sessions.

- 1. Export the test session file from PearsonAccess Next by following steps outlined in the *Create Test Sessions by Importing a File to PearsonAccess Next* section.
- 2. Make updates in the Test Session file. For questions, refer to the Edit the Test Session File to Import section.
- 3. Import the test session file by following steps outlined in the *Import the Test Session File* section.

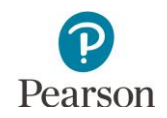

#### Prepare the Data Entry Test Session

Students must be added to the test session before the test session can be prepared. Test sessions can be prepared at any point after adding students to the session.

Note: If you are preparing the session directly after adding students to the test session, start on step 2B.

- 1. From the Home page, under **Testing**, select **Students in Sessions**.
- 2. A) Add the session to the session list. If you are preparing multiple test sessions, add the applicable sessions to the Session List.

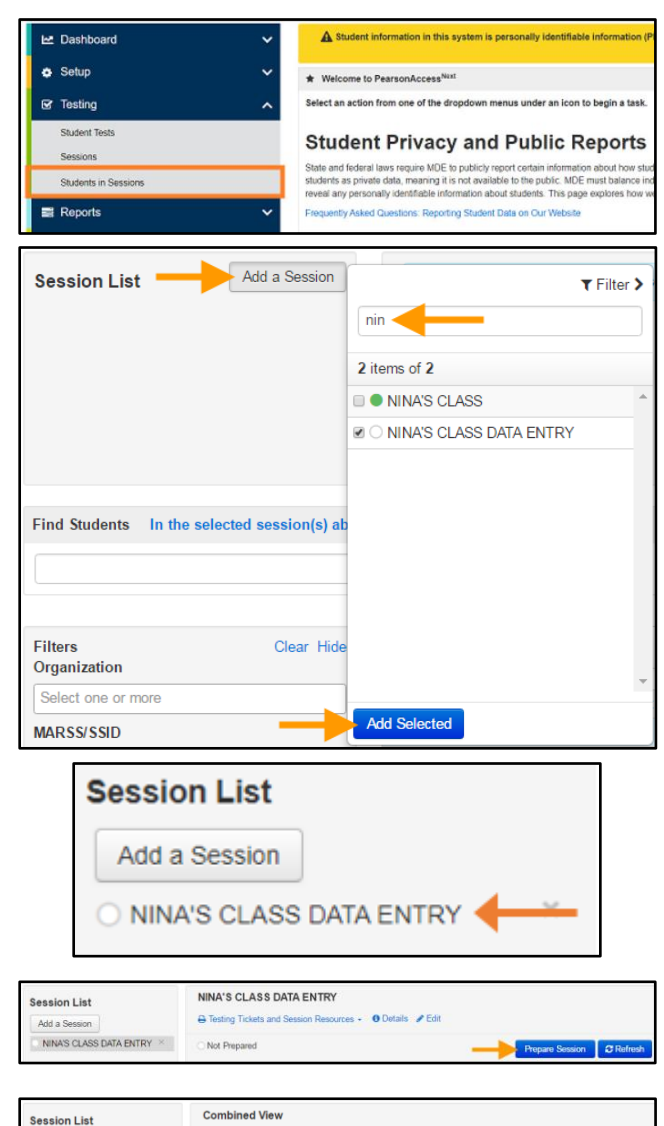

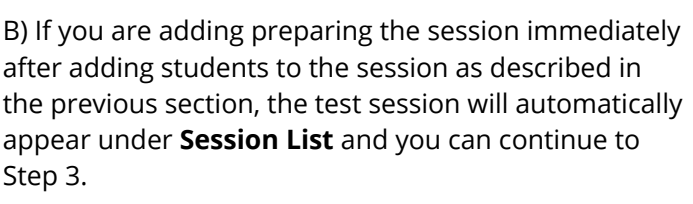

- 3. Prepare the test session.
  - To prepare a single test session, select **Prepare Session**.
  - To prepare multiple test sessions, select **Combined View** from the top of the Session List. Select **Prepare All Sessions**.

The test session status will change from Not Prepared to Preparing. Note: While the session is preparing, the white circle will have a blue outline.

Once the test session has been prepared, Prepare Session will change to Start Session, the status will change to Ready, and the white circle next to the session status will turn gray.

Note: If preparing appears to be taking additional time to finish, select **Refresh**.

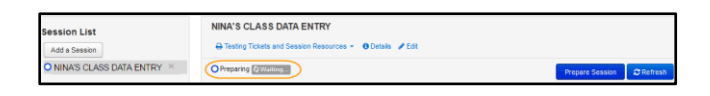

Add a Session Combined Vie MRS. JONES

| Session List              | NINA'S CLASS DATA ENTRY                   |                        |
|---------------------------|-------------------------------------------|------------------------|
| Add a Session             | ➡ Testing Tickets and Session Resources + |                        |
| NINA'S CLASS DATA ENTRY × | Ready                                     | Start Session CRefresh |

| Session List                | NINA'S CLASS DATA ENTRY                                    |                         |
|-----------------------------|------------------------------------------------------------|-------------------------|
| Add a Session               | 🕀 Testing Tickets and Session Resources 👻 🛛 Details 🥒 Edit |                         |
| O NINA'S CLASS DATA ENTRY × | O Preparing @Whiting                                       | Prepare Session Refresh |

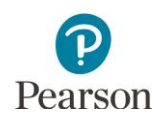

#### Print Session Student Rosters

Session student rosters are available to print for a resource during data entry, as needed. Rosters include test session information (session status, name, test name, form group type, password, etc.), as well as student test information (name, preferred first name (if available), MARSS/SSID, date of birth, and test status). **New for 2022–23:** If a student preferred first name is indicated, that name will appear in a separate column on the roster. Rosters may be helpful to provide to staff who are entering data, rather than printing individual tickets, because rosters contain the usernames and passwords needed to enter student responses.

Note: Rosters can be printed any time after students are added to the test session. Rosters must be kept secure when not used during data entry because they contain private student data and provide access to test content.

- 1. From the Home page, under **Testing**, select **Students** in Sessions.
- 2. Add the test session to the Session List.

- 3. Select **Testing Tickets and Session Resources** and select **Session Student Roster**.
- 4. Print the session student roster using your browser's print function.

|                                                                                                    | d                                                                                                    | ~                                                                                                    | A Stude                                                                                                    | ent information in th                                                                                                    | his system is personally                                                                                           | Identifiable                                        | information (P                                                                                                    |
|----------------------------------------------------------------------------------------------------|----------------------------------------------------------------------------------------------------|----------------------------------------------------------------------------------------------------|----------------------------------------------------------------------------------------------------|----------------------------------------------------------------------------------------------------|----------------------------------------------------------------------------------------------------|-----------------------------------------------------|----------------------------------------------------------------------------------------------------|
| Setup                                                                                                    |                                                                                                    | ~                                                                                                    | * Welcom                                                                                                    | e to PearsonAccess                                                                                                    | Next                                                                                                    |                                                     |                                                                                                    |
| 🕼 Testing                                                                                                    |                                                                                                    | ~                                                                                                    | Select an ac                                                                                                    | tion from one of the                                                                                                    | dropdown menus unde                                                                                                | er an icon to                                       | begin a task.                                                                                                    |
| Student Test                                                                                                    | 5                                                                                                    |                                                                                                    | Ohuda                                                                                                    | n f Duine                                                                                                    |                                                                                                    |                                                     |                                                                                                    |
| Sessions                                                                                                    |                                                                                                    |                                                                                                    | Stude                                                                                                    | ent Privad                                                                                                    | cy and Pub                                                                                                    |                                                     | eports                                                                                                    |
| Students in S                                                                                                    | Sessions                                                                                                    |                                                                                                    | students as p                                                                                                    | teral laws require MU<br>irivate data, meaning                                                                                                    | it is not available to the p                                                                                       | ublic. MDE I                                        | must balance inc                                                                                                    |
| Reports                                                                                                    |                                                                                                    | ~                                                                                                    | Frequently A                                                                                                    | sked Questions: Rep                                                                                                    | nformation about student<br>orting Student Data on Or                                                              | s. This page<br>ur Website                          | explores now w                                                                                                    |
| A Support                                                                                                    |                                                                                                    | ~                                                                                                    |                                                                                                    |                                                                                                    |                                                                                                    |                                                     |                                                                                                    |
| Copport                                                                                                    |                                                                                                    |                                                                                                    |                                                                                                    |                                                                                                    |                                                                                                    |                                                     |                                                                                                    |
|                                                                                                    |                                                                                                    |                                                                                                    |                                                                                                    |                                                                                                    |                                                                                                    |                                                     |                                                                                                    |
| Session I                                                                                                    | List                                                                                                    | Add a S                                                                                                    | Session                                                                                                    |                                                                                                    |                                                                                                    | T                                                   | Filter >                                                                                                    |
|                                                                                                    |                                                                                                    |                                                                                                    |                                                                                                    | nin 🔶                                                                                                    |                                                                                                    |                                                     |                                                                                                    |
|                                                                                                    |                                                                                                    |                                                                                                    |                                                                                                    | 2 items of 2                                                                                                    |                                                                                                    |                                                     |                                                                                                    |
|                                                                                                    |                                                                                                    |                                                                                                    |                                                                                                    | NINA'S (                                                                                                    | CLASS                                                                                                    |                                                     | -                                                                                                    |
|                                                                                                    |                                                                                                    |                                                                                                    |                                                                                                    |                                                                                                    |                                                                                                    |                                                     |                                                                                                    |
|                                                                                                    |                                                                                                    |                                                                                                    | -                                                                                                    |                                                                                                    | JEAGS DAIA EN                                                                                                    | NI INI                                              | _                                                                                                    |
|                                                                                                    |                                                                                                    |                                                                                                    |                                                                                                    |                                                                                                    |                                                                                                    |                                                     |                                                                                                    |
|                                                                                                    |                                                                                                    |                                                                                                    |                                                                                                    |                                                                                                    |                                                                                                    |                                                     |                                                                                                    |
| Find Studer                                                                                                    | nts In the se                                                                                                    | lected sess                                                                                                    | ion(s) ab                                                                                                    |                                                                                                    |                                                                                                    |                                                     |                                                                                                    |
|                                                                                                    |                                                                                                    |                                                                                                    |                                                                                                    |                                                                                                    |                                                                                                    |                                                     |                                                                                                    |
|                                                                                                    |                                                                                                    |                                                                                                    |                                                                                                    |                                                                                                    |                                                                                                    |                                                     |                                                                                                    |
|                                                                                                    |                                                                                                    |                                                                                                    | _                                                                                                    |                                                                                                    |                                                                                                    |                                                     |                                                                                                    |
|                                                                                                    |                                                                                                    |                                                                                                    | _                                                                                                    |                                                                                                    |                                                                                                    |                                                     | -                                                                                                    |
| Filters                                                                                                    |                                                                                                    | CI                                                                                                    | ear Hide                                                                                                    |                                                                                                    |                                                                                                    |                                                     |                                                                                                    |
| Organizatio                                                                                                    | n                                                                                                    |                                                                                                    |                                                                                                    |                                                                                                    |                                                                                                    |                                                     |                                                                                                    |
| Select one                                                                                                    |                                                                                                    |                                                                                                    |                                                                                                    |                                                                                                    |                                                                                                    |                                                     | -                                                                                                    |
| Select one                                                                                                    | or more                                                                                                    |                                                                                                    |                                                                                                    |                                                                                                    |                                                                                                    |                                                     | -                                                                                                    |
| MARSS/SSI                                                                                                    | or more                                                                                                    |                                                                                                    |                                                                                                    | Add Selecte                                                                                                    | ed                                                                                                    |                                                     | *                                                                                                    |
| MARSS/SSI                                                                                                    | or more<br>D                                                                                                    | -                                                                                                    |                                                                                                    | Add Selecte                                                                                                    | ed                                                                                                    |                                                     | ¥                                                                                                    |
| MARSS/SSI                                                                                                    | or more<br>D                                                                                                    | -                                                                                                    | NINA'S C                                                                                                    | Add Selecte                                                                                                    | A ENTRY                                                                                                    |                                                     | ~                                                                                                    |
| MARSS/SSI                                                                                                    | or more D                                                                                                    | -                                                                                                    | NINA'S C                                                                                                    | Add Selecte                                                                                                    | ed<br>A ENTRY<br>ession Resources                                                                                  | • 00                                                | ▼<br>Petails ✔ Edi                                                                                                    |
| MARSS/SSI                                                                                                    | D                                                                                                    |                                                                                                    | NINA'S (                                                                                                    | Add Selecte                                                                                                    | A ENTRY                                                                                                    | . 00                                                | ▼<br>Netails                                                                                                    |
| MARSS/SSI<br>Session List<br>Add a Session<br>NINA'S CLASS                                                                                                    | D<br>D<br>S DATA ENTRY                                                                                                    | ×                                                                                                    | NINA'S C                                                                                                    | Add Selecter                                                                                                    | A ENTRY<br>ession Resources                                                                                        | . 00                                                | ▼<br>Ietails <b>∦</b> Edi                                                                                                    |
| MARSS/SSI<br>Session List<br>Add a Session                                                                                                    | D                                                                                                    | ×                                                                                                    | NINA'S C                                                                                                    | Add Selecter                                                                                                    | A ENTRY<br>ession Resources                                                                                        | • <b>0</b> D                                        | ▼<br>Ietails <b>≯</b> Edi                                                                                                    |
| MARSS/SSI<br>Session List<br>Add a Session<br>NINA'S CLASS                                                                                                    | D                                                                                                    | ×                                                                                                    | NINA'S C<br>Testing<br>Schedul<br>Session<br>STUDEN                                                                                                    | Add Selecter                                                                                                    | A ENTRY<br>ession Resources                                                                                        | <b>•</b> 0 0                                        | ▼<br>Netails ✔ Edi                                                                                                    |
| MARSS/SSI<br>Session List<br>Add a Session                                                                                                    | D                                                                                                    | x                                                                                                    | NINA'S C<br>A Testing<br>Schedul<br>Session<br>STUDEN<br>Print all fe                                                                                                    | Add Selecte<br>CLASS DAT<br>Tickets and S<br>ed Sessions<br>Student Roste<br>TESTING TICKE<br>or this session                                                                                                    | A ENTRY<br>cosion Resources                                                                                        | - <b>0</b> D                                        | ▼<br>Hetails ✔ Edi                                                                                                    |
| Session List<br>Add a Session                                                                                                    | D                                                                                                    | ×                                                                                                    | NINA'S C<br>A Testing<br>Schedul<br>Session<br>STUDEN<br>Print all for<br>Print sele                                                                                                    | Add Selecter<br>CLASS DAT<br>Tickets and S<br>ed Sessions<br>Student Roster<br>T TESTING TICKE<br>for this session<br>cted for this se                                                                                                    | A ENTRY<br>Cossion Resources                                                                                       | • • 0                                               | ✓ Edite Control of the second second sec |
| MARSS/SSI<br>Session List<br>Add a Session<br>NINA'S CLASS<br>Session Stude                                                                                                    | D D D D D D D D D D D D D D D D D D D                                                                                                    | X                                                                                                    | NINA'S C<br>A Testing<br>Schedul<br>Session<br>STUDENI<br>Print all fr<br>Print sele                                                                                                    | Add Selecter<br>CLASS DAT<br>Tickets and S<br>ed Sessions<br>Student Roster<br>TESTING TICKE<br>or this session<br>cted for this se                                                                                                    | A ENTRY<br>Cossion Resources                                                                                       | • • 0                                               | ✓ Edu                                                                                                    |
| MARSS/SSI<br>Session List<br>Add a Session<br>NINA'S CLASS                                                                                                    | D D D D D D D D D D D D D D D D D D D                                                                                                    | ×                                                                                                    | NINA'S C<br>A Testing<br>Schedul<br>Session<br>STUDENI<br>Print all fr<br>Print sele                                                                                                    | Add Selecte<br>CLASS DAT<br>Tickets and S<br>ad Sessions<br>Student Roste<br>TESTING TICKE<br>THE SESSION<br>THIS SESSION                                                                                                    | A ENTRY<br>ession Resources                                                                                        | - 00                                                | ✓ Edit                                                                                                    |
| Session List Add a Session Add a Session Session Stude TestAmentation Session Stude                                                                                                    | or more D D S DATA ENTRY Int Roster McA 20XX Net Prepare                                                                                                    | X                                                                                                    | NINA'S C<br>C Testing<br>Schedul<br>Session<br>STUDEN<br>Print sele<br>Preaching<br>Schedul                                                                                                    | Add Selecte<br>CLASS DAT<br>Tickets and S<br>ad Sessions<br>Student Roste<br>TTESTING TICKE<br>TTESTING TICKE<br>TTESTING TICKE<br>TTESTING TICKE                                                                                                    | A ENTRY<br>ession Rasources                                                                                        | - 00                                                | v<br>etails ≠ Eda                                                                                                    |
| General One     MARSS/SSI      Session List     Add a Session     NINA'S CLASS      Session Stude      Test Ammistration     Sesson Stude      Sesson Stude                                                                                                    | D D D D D D D D D D D D D D D D D D D                                                                                                    | S DATA EHTRY                                                                                                    | NINA'S C<br>Testing<br>Schedul<br>Session<br>STUDENI<br>Print all fu<br>Print sele<br>Schedul                                                                                                    | Add Selecte<br>CLASS DAT<br>Tickets and S<br>ad Sessions<br>Student Roste<br>or this session<br>cted for this se<br>source for this se<br>creater the time<br>the Day                                                                                                    | A ENTRY<br>ession Resources<br>ssion<br>Its<br>ssion                                                               | • • 0                                               | v<br>etails ≯ Edi                                                                                                    |
| Session List<br>Add a Session<br>NINA'S CLASS<br>Session Stude<br>Test Administrator<br>Session Stude<br>Session Stude<br>Session Stude<br>Session Stude<br>Session Stude                                                                                                    | or more D D S DATA ENTRY ont Roster MCA 20XX Not Page MCA 20XX MCE Arease MCE Arease MCE Arease MCE Arease                                                                                                    | S DATA ENTRY                                                                                                    | NINA'S C<br>C Testing<br>Schedul<br>Session<br>STUDENI<br>Print all for<br>Print sele<br>Preaching<br>Schedul Starti<br>Student Starti                                                                                                    | Add Selecte<br>CLASS DAT<br>Tickets and S<br>ed Sessions<br>Student Roste<br>or the session<br>cted for this se<br>Smoother<br>Sector West Sector<br>Sector Sector<br>Sector<br>Sector Sector<br>Sector Sector<br>Sector Sector<br>Sector<br>Sector | A ENTRY<br>ession Resources<br>Ssion<br>Naccebs<br>Ostification<br>Ostification<br>Ostification<br>Ostification    | • •                                                 | vetails ≯ Eds                                                                                                    |
| Session List Add a Session Add a Session Control Session Studee Test Administration Session Studee Test Administration Test Test Test Test Test Test Test Test                                                                                                    | or more D D D D D D D D D D D D D D D D D D D                                                                                                    | S DATA ENTRY<br>merci Madra School (51<br>merci Madra School (51                                                                                                    | NINA'S (<br>C Testing<br>Schedul<br>Session<br>Frint sele<br>Print sele<br>Preacting<br>Schedula<br>Schedula<br>Sc                                                           | Add Selecte<br>CLASS DAT<br>Tickets and S<br>ed Sessions<br>Student Roste<br>TESTING TICKE<br>TESTING TICKE<br>Session<br>Cited for this session<br>Cited for this session<br>Cited for this session<br>Cited for this session<br>Computer<br>ter Time<br>Date                                                                                                    | A ENTRY<br>ecoson Resources                                                                                        |                                                     | v Edd                                                                                                    |
| Seession List     Add a Session     NINA'S CLASS      Session Studee      Test Administration     Session Nature      Test     Management     Test     modar Reade Akud     Fer     modar Reade Akud     Fer     modar Reade Akud     Fer     modar Reade Akud     Fer     modar Reade Akud     Fer     modar Reade Akud     Fer     modar Reade Akud     Fer     modar Reade Akud     Fer     modar Reade Akud     Fer     modar Reade Akud     Fer     modar Reade Akud     Fer     fer     fer     | or more D D D D D D D D D D D D D D D D D D D                                                                                                    | S DATA ENTRY<br>Is DATA ENTRY<br>ethomatics MCA Data D                                                                                                    | NINA'S (<br>A Testing<br>Cheduk<br>Session<br>STUDEN<br>Print all fr<br>Print sele<br>Print sele<br>Print sele<br>Print sele<br>Print sele<br>Print sele                                                                                                    | Add Selecte<br>CLASS DAT<br>Tickets and S<br>ed Sessions<br>Student Roste<br>TE STING TICKE<br>TE STING TICKE<br>Structure<br>The Session<br>cited for this session<br>cited for this session<br>cited for this session<br>the Data<br>set Time<br>the Session<br>the Session<br>the Sessi                                                                                                    | A ENTRY<br>cosion Resources                                                                                        | • • 0                                               | vetails 🖌 Edu                                                                                                    |
| Session List Add a Session Add a Session Characteristic Session Studee Test Administration Session Studee Test Administration Test Product Read-Aduat Product Read-Aduat Product Read-Aduat Product Read-Aduat Passend                                                                                                    | D<br>D<br>D<br>D<br>D<br>D<br>D<br>D<br>D<br>D<br>D<br>D<br>D<br>D<br>D<br>D<br>D<br>D<br>D                                                                                                    | is DATAEHTRY<br>metri Middle School (5)<br>arbematics MCA Data E                                                                                                    | NINA'S (<br>C Tosting<br>Schedul<br>Session<br>Student<br>Print all f<br>Print sele<br>Print sele                                                                                                    | Add Selecte<br>CLASS DAT<br>Tickets and S<br>ad Sessions<br>Student Roste<br>TESTING TICKE<br>TESTING TICKE<br>TISSING TICKE<br>TISSING TICKE<br>TISSING TICKE<br>TISSING TICKE<br>TISSING TICKE<br>TISSING TICKE<br>TISSING TICKET                                                                                                    | A ENTRY<br>ession Resources                                                                                        | • • •                                               | vetails 🖌 Edu                                                                                                    |
| Session List Add a Session Add a Session Add a Session CNNA'S CLASS  Session Stude TestAdmentation Sessen Nano Creation Test Procer Pash Abut Fern State Type Procer Pash (Freatis)                                                                                                    | or more D D S DATA ENTRY ONT Roster MCA 20XX MCG Assess OF ON OF MORE NING 5 CALL Content of MIN S Data Entry Borfel                                                                                                    | S DATA ENTRY<br>menter (Madro School (S)                                                                                                    | NINA'S (<br>C Testing<br>Schedul<br>Session<br>Student<br>Print sele<br>Print sele<br>Print sele<br>Schedul Seri<br>C Testing<br>Schedul Seri<br>C Testing<br>Schedul Seri<br>C Testing<br>Schedul Seri<br>C Testing<br>Schedul Seri<br>C Testing<br>Schedul Seri<br>C Testing<br>Schedul Seri<br>C Testing<br>Schedul Seri<br>C Testing<br>Schedul Seri<br>C Testing<br>Schedul Seri<br>C Testing<br>Schedul Seri<br>C Testing<br>Schedul Seri<br>Schedul Seri<br>C Testing<br>Schedul Seri<br>Schedul Seri<br>Schedul Se                                                                                                    | Add Selecte<br>CLASS DAT<br>Tickets and S<br>ad Sessions<br>Student Roste<br>TESTING TICKE<br>TESTING TICKE<br>TISSING TICKE<br>TISSING TICKE<br>TISSING<br>TICKET<br>TISSING<br>TICKET<br>TISSING                                                                                                    | A ENTRY<br>ession Resources                                                                                        | • 00                                                | v<br>ietails ≠ Eda                                                                                                    |
| Seession List Add a Session Add a Session CNNA'S CLASS Session Stude Test Amministrin Session Stude Test Amministrin Fer Proc Reads Add Fem Sing Pape Reads Reads | or more D D S DATA ENTRY Ont Roster MCA 20XX Not Page of the Source of the Source of t | IS DATA ENTRY<br>Instantics IKCA Data E                                                                                                    | NINA'S C<br>C Testing<br>Schedul<br>Session<br>STUDEN<br>Print all R<br>Print Sele<br>Schedul<br>Schedul<br>Schedul<br>Session<br>StuDEN<br>Print Sele<br>Schedul<br>Schedul<br>Schedul<br>Session<br>StuDEN<br>Print Sele<br>Schedul<br>Schedul<br>Schedul<br>Schedul<br>Session<br>StuDEN<br>Print Sele<br>Schedul<br>Schedul<br>Stat<br>Schedul<br>Stat<br>Schedul<br>Schedul<br>Schedul<br>Schedul<br>Schedul<br>Schedul<br>Stat<br>Schedul<br>Stat<br>Schedul<br>Schedul<br>Schedu | Add Selecte<br>CLASS DAT<br>Tickets and S<br>ad Sessions<br>Student Roste<br>of this session<br>cted for this session<br>cted for this session<br>cted for this session<br>and the Date<br>the Date<br>the Date<br>the Date<br>the Date                                                                                                    | A ENTRY<br>ession Rasources<br>Ssion<br>Nicceche<br>03/15/20XX<br>01:00 PM                                         | • • • • • • • • • • • • • • • • • • •               | vetails 🖋 Edu                                                                                                    |
| Seession List<br>Add a Session<br>NINA'S CLASS<br>Session Stude<br>Test Administration<br>Session Stude<br>Test Administration<br>Session Stude<br>Test Administration<br>Organization<br>Test<br>Packet RestA Rule<br>Fem Group Type<br>Passed<br>E Results<br>Student Name<br>STUCET, SAMELE FIVE:                                                                                                    | D DATA ENTRY                                                                                                    | S DATA ENTRY<br>meri Midda School (51<br>meri Midda School (51<br>MARSS/SSID<br>9591222334                                                                                                    | NINA'S (<br>A Testing<br>Schedul<br>Session<br>Student<br>Print sele<br>Preacting<br>Actual Start<br>Lab Loater<br>Date of Birth<br>Of 172310                                                                                                    | Add Selecte<br>CLASS DAT<br>Tickets and S<br>ad Sessions<br>Student Roste<br>TESTING TICKET<br>Student Roste<br>Creations<br>Creations<br>Creat                                                                                           | A ENTRY<br>ecision Resources<br>55500<br>Neceshe<br>031520XX<br>01:00 PM                                           | Status     Ready                                    | Vetails × Edu                                                                                                    |
| Serect One<br>MARSS/SSI<br>Session List<br>Add a Session<br>NINA'S CLASS<br>Session Studee<br>Test Administration<br>Session Studee<br>Test Administration<br>Session Studee<br>Test<br>ProcK freeds Add<br>Free Test<br>Packar Reds Add<br>Free Test<br>Packar Reds Add<br>Free Test<br>Packar Reds Add<br>Free Test<br>Packar Reds Add<br>Free Test<br>Packar Reds Add<br>Free Test<br>Studeet SAME Even<br>Studeet Same Form                                                                                                    | D D DATA ENTRY<br>D D DATA ENTRY<br>D DATA ENTRY<br>INT Roster<br>MCA 20XX<br>NOF Paper<br>MCA 20XX<br>NoF Paper<br>MCA 20XX<br>NoF Paper<br>SARAH<br>Pretered First Name<br>SARAH                                                                                                    | S DATAEHTKY S DATAEHTKY S DATA | NINA'S (<br>C Tosting<br>C Tosting<br>Seconduct<br>Seconduct<br>S                                                                                               | Add Selecter CLASS DAT Tickets and S add Selecter CLASS DAT Tickets and S Student Roste TESTING TICKET TESTING TICKET THE TESTING TICKET THE THE THE THE THE THE THE THE THE T                                                                                                    | A ENTRY<br>cossion Resources                                                                                       | Status<br>Ready<br>Ready                            | Vetails × Edu                                                                                                    |
| Session List Add a Session Add a Session Add a Session CNNA'S CLASS Session Studee TestAdmentation Sessen Stude Sessen Studee TestAdmentation Sessen Studee Test Proce Reads Adud Proce Reads Adud Formation Studeer, Sawete Fore Studeer, Sawete Fore Studeer, Sawe | or more D D S DATA ENTRY S DATA ENTRY ONT Roster MCA 20XX Coden 07 M NNK 5 CAL S Coden 07 M NNK 5 CAL S Coden 07 M NNK 5 CAL S CODENTRY S CODENTRY S CODEN | S DA TA ENTRY set the set of the set of the  | NINA'S (<br>C Testing<br>Schedul<br>Session<br>STUDENI<br>Print all fr<br>Print sele<br>Print sele<br>Sechdud 5<br>Schedul 5<br>Schedul 5<br>Sc                                                                                               | Add Selecte CLASS DAT Tickets and S ad Sessions Student Roste TESTING TICKET Strong TICKET TICKET TI                                                                                                    | A ENTRY<br>ession Resources<br>55500<br>Noceshe<br>031520XX<br>01:00 PM                                            | Status<br>Ready<br>Ready<br>Ready<br>Ready          | ✓     ✓     ✓     ✓     ✓     ✓     ✓     ✓     ✓     ✓     ✓     ✓     ✓     ✓     ✓     ✓     ✓     ✓     ✓     ✓     ✓     ✓     ✓     ✓     ✓     ✓     ✓     ✓     ✓     ✓     ✓     ✓     ✓     ✓     ✓     ✓     ✓     ✓     ✓     ✓     ✓     ✓     ✓     ✓     ✓     ✓     ✓     ✓     ✓     ✓     ✓     ✓     ✓     ✓     ✓     ✓     ✓     ✓     ✓     ✓     ✓     ✓     ✓     ✓     ✓     ✓     ✓     ✓     ✓     ✓     ✓     ✓     ✓     ✓     ✓     ✓     ✓     ✓     ✓     ✓     ✓     ✓     ✓     ✓     ✓     ✓     ✓     ✓     ✓     ✓     ✓     ✓     ✓     ✓     ✓     ✓     ✓     ✓     ✓     ✓     ✓     ✓     ✓     ✓     ✓     ✓     ✓     ✓     ✓     ✓     ✓     ✓     ✓     ✓     ✓     ✓     ✓     ✓     ✓     ✓     ✓     ✓     ✓     ✓     ✓     ✓     ✓     ✓     ✓     ✓     ✓     ✓     ✓     ✓     ✓     ✓     ✓     ✓     ✓     ✓     ✓     ✓     ✓     ✓     ✓     ✓     ✓     ✓     ✓     ✓     ✓     ✓     ✓     ✓     ✓     ✓     ✓     ✓     ✓     ✓     ✓     ✓     ✓     ✓     ✓     ✓     ✓     ✓     ✓     ✓     ✓     ✓     ✓     ✓     ✓     ✓     ✓     ✓     ✓     ✓     ✓     ✓     ✓     ✓     ✓     ✓     ✓     ✓     ✓     ✓     ✓     ✓     ✓     ✓     ✓     ✓     ✓     ✓     ✓     ✓     ✓     ✓     ✓     ✓     ✓     ✓     ✓     ✓     ✓     ✓     ✓     ✓     ✓     ✓     ✓     ✓     ✓     ✓     ✓     ✓     ✓     ✓     ✓     ✓     ✓     ✓     ✓     ✓     ✓     ✓     ✓     ✓     ✓     ✓     ✓     ✓     ✓     ✓     ✓     ✓     ✓     ✓     ✓     ✓     ✓     ✓     ✓     ✓     ✓     ✓     ✓     ✓     ✓     ✓     ✓     ✓     ✓     ✓     ✓     ✓     ✓     ✓     ✓     ✓     ✓     ✓     ✓     ✓     ✓     ✓     ✓     ✓     ✓     ✓     ✓     ✓     ✓     ✓     ✓     ✓     ✓     ✓     ✓     ✓     ✓     ✓     ✓     ✓     ✓     ✓     ✓     ✓     ✓     ✓     ✓     ✓     ✓     ✓     ✓     ✓     ✓     ✓     ✓     ✓     ✓     ✓     ✓     ✓     ✓     ✓     ✓     ✓     ✓     ✓     ✓     ✓     ✓     ✓     ✓     ✓     ✓     ✓     ✓     ✓     ✓     ✓     ✓     ✓     ✓     ✓     ✓     ✓     ✓     ✓     ✓     ✓     ✓     ✓     ✓     ✓        |
| General One     MARSS/SSI      Session List     Add a Session     NINA'S CLASS      Session Stude      Test Amministration     Session Stude      Test Amministration     Gynazizon      Ter      Test     Macro Type     Test     Session     Superstand      Test     Superstand      Superstand      S     | or more D D S DATA ENTRY Ont Roster MCA 20XX No Paper MCA 20XX No Paper MCA 20XX No Paper SARAM SARAM  | S DA TA ENTRY  S DA TA ENTRY  MARS 519 500  G6502222333  G6502222333  G6502222333                                                                                                    | NINA'S (<br>C) Testing<br>Schedul<br>Session<br>Frint sele<br>Print sele<br>Print sele<br>Print sele<br>Print sele<br>Print sele<br>Print sele<br>Det of linh<br>Of/Tozoo<br>1002200<br>0011200<br>0011200                                                                                                    | Add Selecte CLASS DAT Tickets and S ad Sessions Student Roste TESTING TICKET TESTING TICKET TITESTING TICKET TITESTING TICKET TITE TITE TITE TITE TITE TITE TITE Standad Standad Standad Standad Standad                                                                                                    | A ENTRY<br>ession Rasources<br>Ssion<br>No.<br>No.<br>None<br>None<br>None<br>None<br>None<br>None<br>None<br>None | Status<br>Ready<br>Ready<br>Ready<br>Ready<br>Ready | ✓     ✓     ✓     ✓     ✓     ✓     ✓     ✓     ✓     ✓     ✓     ✓     ✓     ✓     ✓     ✓     ✓     ✓     ✓     ✓     ✓     ✓     ✓     ✓     ✓     ✓     ✓     ✓     ✓     ✓     ✓     ✓     ✓     ✓     ✓     ✓     ✓     ✓     ✓     ✓     ✓     ✓     ✓     ✓     ✓     ✓     ✓     ✓     ✓     ✓     ✓     ✓     ✓     ✓     ✓     ✓     ✓     ✓     ✓     ✓     ✓     ✓     ✓     ✓     ✓     ✓     ✓     ✓     ✓     ✓     ✓     ✓     ✓     ✓     ✓     ✓     ✓     ✓     ✓     ✓     ✓     ✓     ✓     ✓     ✓     ✓     ✓     ✓     ✓     ✓     ✓     ✓     ✓     ✓     ✓     ✓     ✓     ✓     ✓     ✓     ✓     ✓     ✓     ✓     ✓     ✓     ✓     ✓     ✓     ✓     ✓     ✓     ✓     ✓     ✓     ✓     ✓     ✓     ✓     ✓     ✓     ✓     ✓     ✓     ✓     ✓     ✓     ✓     ✓     ✓     ✓     ✓     ✓     ✓     ✓     ✓     ✓     ✓     ✓     ✓     ✓     ✓     ✓     ✓     ✓     ✓     ✓     ✓     ✓     ✓     ✓     ✓     ✓     ✓     ✓     ✓     ✓     ✓     ✓     ✓     ✓     ✓     ✓     ✓     ✓     ✓     ✓     ✓     ✓     ✓     ✓     ✓     ✓     ✓     ✓     ✓     ✓     ✓     ✓     ✓     ✓     ✓     ✓     ✓     ✓     ✓     ✓     ✓     ✓     ✓     ✓     ✓     ✓     ✓     ✓     ✓     ✓     ✓     ✓     ✓     ✓     ✓     ✓     ✓     ✓     ✓     ✓     ✓     ✓     ✓     ✓     ✓     ✓     ✓     ✓     ✓     ✓     ✓     ✓     ✓     ✓     ✓     ✓     ✓     ✓     ✓     ✓     ✓     ✓     ✓     ✓     ✓     ✓     ✓     ✓     ✓     ✓     ✓     ✓     ✓     ✓     ✓     ✓     ✓     ✓     ✓     ✓     ✓     ✓     ✓     ✓     ✓     ✓     ✓     ✓     ✓     ✓     ✓     ✓     ✓     ✓     ✓     ✓     ✓     ✓     ✓     ✓     ✓     ✓     ✓     ✓     ✓     ✓     ✓     ✓     ✓     ✓     ✓     ✓     ✓     ✓     ✓     ✓     ✓     ✓     ✓     ✓     ✓     ✓     ✓     ✓     ✓     ✓     ✓     ✓     ✓     ✓     ✓     ✓     ✓     ✓     ✓     ✓     ✓     ✓     ✓     ✓     ✓     ✓     ✓     ✓     ✓     ✓     ✓     ✓     ✓     ✓     ✓     ✓     ✓     ✓     ✓     ✓     ✓     ✓     ✓     ✓     ✓     ✓     ✓     ✓     ✓     ✓     ✓     ✓     ✓     ✓     ✓     ✓     ✓        |

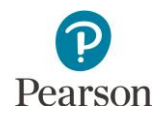

Tip: Session rosters in Excel format are available in the *Session Roster* operational report in PearsonAccess Next (under Reports > Operational Reports in Online Testing category). Users can add columns and/or additional information (for example, to track which student tests have been entered in TestNav), as needed. This report lists all student tests in Testing status (tests not started or started but not submitted) and/or Attempt status (tests submitted) for all sessions. Refer to the *Access Operational Reports* section in this guide for details on how to access the reports. **New for 2022–23:** If a student preferred first name is indicated, that name will appear in a separate column on the operational report.

# Print Student Testing Tickets for Individual Sessions for Data Entry Staff

If rosters are not provided, student testing tickets are needed for staff to sign in to TestNav to enter student responses. Note: Student testing tickets can be printed any time after students are added to the Data Entry test session. Student testing tickets must be kept secure when not used for data entry because they contain private student data and provide access to test content. **New for 2022–23:** If a student preferred first name is indicated, the preferred first name will appear on the student testing ticket and in TestNav.

Note: Testing tickets can be printed for multiple test sessions. Refer to the <u>MCA Online Testing User Guide</u> (PearsonAccess Next > Resource & Training > User Guides) for information on printing testing tickets for multiple test sessions.

- 1. From the Home page, under **Testing**, select **Students in Sessions**.
- 2. Add the test session to the Session List.

- 3. Print student testing tickets for the entire test session or by selecting individual students.
  - To print tickets for all students in the test session, select Testing Tickets and Session Resources. Under Student Testing Tickets, select Print all for this session.

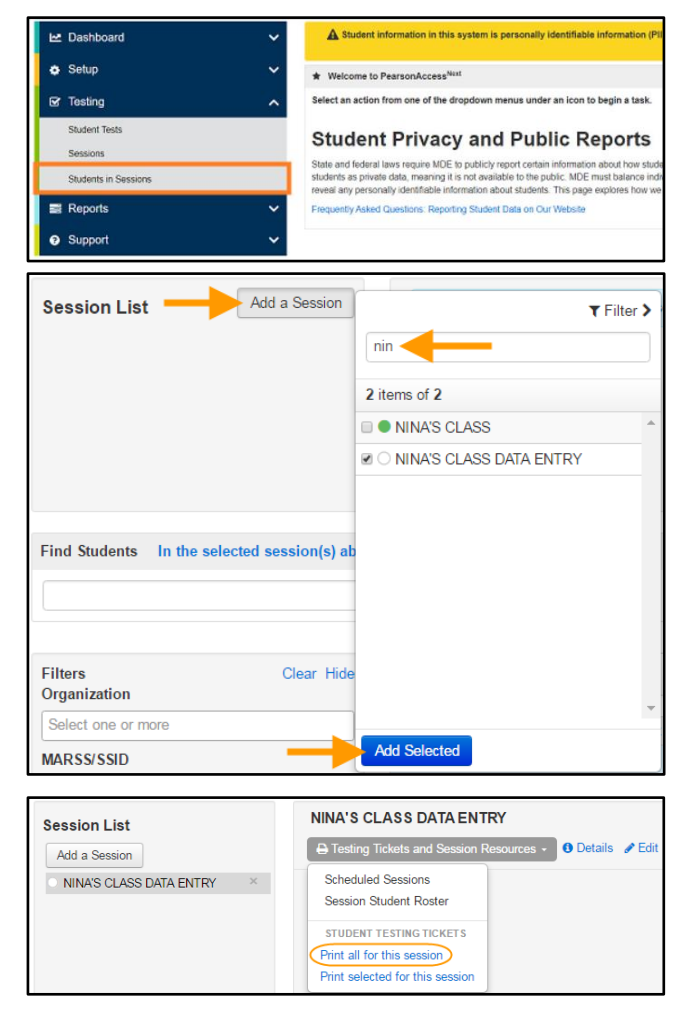

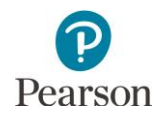

- To print tickets for selected students in the test session, select the checkbox next to the student(s). Then select **Testing Tickets and Session Resources**. From the dropdown menu under **Student Testing Tickets**, select **Print selected for this session**.
- NINA'S CLASS DATA ENTRY Session List E Testing Tickets and Se Add a Session NINA'S CLASS DATA ENTRY Scheduled Sessions Session Student Roster STUDENT TESTING TICKETS Print all for this session Print selected for this se 1 Sessions | Clear Find Students In the selected session(s) above -Search -Filters Clear Hide 4 Results Organization Select one or more MARSS/SSID Last Name First Name Middle Name Use ✓ 1231231234564 STUDENT SARAH MARSS/SSID SUE 9853 6 TTS Local Use Data Starts wit ✓ 1234999999999 STUDENT SAMPLE DE A 7952 Clip UIN 0 TTS Select a print format 1 Per Page ۳ 1 Per Page Multiple Per Page STUDENT CKET Grid List Student Name: STUD 11, OF WITH EL MARSS/SSID: 1234999999999 Session: NINA'S CLASS DATA ENTRY Date of Birth: 11/13/2004 Test: Grade 07 Mathematics MCA Data Entry authorized to take the electronic version of this
- 4. When the tickets open, they are set up to print as one ticket per page. To change how the tickets are printed, select a different print option (Multiple Per Page (6 per page), Grid (6 per page), or List (4 per page)) from the dropdown menu.
- 5. Print the student testing tickets using your browser's print function.

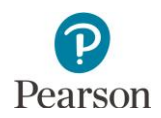

#### Print Testing Tickets for an Individual Student

**New for 2022–23:** Testing tickets for an individual student can be generated for that student across all test sessions. Printing all test tickets for an individual student across all test sessions may be helpful for data entry staff entering student responses for select students.

1. From the Home page, under **Setup**, select **Students**.

2. Find and select the information icon next to the student(s) you will be printing tickets for.

- 3. Under **Sessions**, select **Print Student Testing Tickets**. Note: If the student has not been added to a test session then no print button will appear. Testing tickets will print one per page. The page number and session name are included in the footer.
- 4. **New for 2022–23:** Select the session hyperlink to go directly to the test session.

| 🗠 Dashboard 🗸 🗸                                 | A Student information                                                                                                    | n in this<br>essing | s system is personali<br>and using it internal        | y identifiable information<br>ly, and protect it from ext    | (PII); ensure student data privacy when<br>ernal access or use.                |
|-------------------------------------------------|----------------------------------------------------------------------------------------------------|---------------------|-------------------------------------------------------|--------------------------------------------------------------|--------------------------------------------------------------------------------|
| 🕹 Setup 🕆                                       | ★ Welcome to PearsonAccess <sup>Next</sup>                                                                                                    |                     |                                                       |                                                              |                                                                                |
| Import / Export Data                            | Select an action from one of the dropdown menus under an icon to begin a task.                                                                                                    |                     |                                                       |                                                              |                                                                                |
| Students                                        | Student Driveov and Dublic Benerte                                                                                                    |                     |                                                       |                                                              |                                                                                |
| Organizations                                   | Student Privacy and Public Reports                                                                                                    |                     |                                                       |                                                              |                                                                                |
| Users                                           | State and federal laws require MDE to publicly report certain information about how students are doing in school and how<br>schools are educating students. Laws also classify data about individual students as private data, meaning it is not available |                     |                                                       |                                                              |                                                                                |
| Orders & Shipment Tracking                      | to the public. MDE must<br>reported data does not re                                                                                                    | balance<br>eveal ar | e individual student priv<br>1y personally identifiab | acy rights with its public re<br>ie information about studer | porting obligations by ensuring that<br>tts. This page explores how we address |
| TestNav Configurations                          | these obligations.<br>Frequently Asked Questi                                                                                                    | ons: Re             | porting Student Data of                               | in Our Website                                               |                                                                                |
| 🐼 Testing 🛛 🗸                                   |                                                                                                    |                     |                                                       |                                                              |                                                                                |
| = Penerte                                       |                                                                                                    |                     |                                                       |                                                              |                                                                                |
| 🔤 Reports 🗸 🗸                                   |                                                                                                    |                     |                                                       |                                                              |                                                                                |
| Support                                         | 2                                                                                                    |                     |                                                       |                                                              |                                                                                |
|                                                 |                                                                                                    |                     |                                                       |                                                              |                                                                                |
| Students                                        |                                                                                                    |                     |                                                       |                                                              |                                                                                |
|                                                 |                                                                                                    |                     |                                                       |                                                              |                                                                                |
| al lasks 0 Selected                             |                                                                                                    |                     |                                                       |                                                              | Students 0 Sel                                                                 |
| Select Tasks                                    |                                                                                                    |                     |                                                       | ▼ Start                                                      | Manage                                                                         |
|                                                 |                                                                                                    |                     |                                                       |                                                              |                                                                                |
| Find Obudant Tasks                              |                                                                                                    | · · ·               |                                                       |                                                              | -                                                                              |
| Find Student lests Reg                          | istered to MCA 20                                                                                                    | xx •                |                                                       |                                                              |                                                                                |
| Last Name or MARSS/SSI                          | D starts with                                                                                                    |                     | QS                                                    | earch 👻                                                      |                                                                                |
| Filters                                         | Clear Hide                                                                                                    | 21                  | Results                                               |                                                              |                                                                                |
| Across All Organizations                        |                                                                                                    |                     |                                                       |                                                              |                                                                                |
| MARSS/SSID                                      |                                                                                                    |                     | Last Name*                                            | First Name                                                   | * MARSS/SSID*                                                                  |
| Starts with                                     |                                                                                                    |                     | STUDENT                                               | SARAH                                                        | 123123123456                                                                   |
| Local Use Data                                  |                                                                                                    | 0                   | STUDENT                                               | SARAH                                                        | 5555500000151 0                                                                |
|                                                 |                                                                                                    | U                   | 01002111                                              | 0,0001                                                       | 000000000000                                                                   |
| SARAH STUDENT (                                 | 123123123456                                                                                                    | 64)                 |                                                       |                                                              | 2.8                                                                            |
| -                                               |                                                                                                    |                     |                                                       |                                                              |                                                                                |
| MCA 20XX ~                                      |                                                                                                    |                     |                                                       |                                                              |                                                                                |
| Details Organization Enrollmen                  | ts Test Administration                                                                                                    | n Stude             | ent Eligibility Data                                  | Student Name Tests                                           | Sessions                                                                       |
|                                                 |                                                                                                    |                     |                                                       |                                                              | Print Student Testing Tickets                                                  |
| NUMBER OF ADD. MOD. A.M.                        | Dia Contrat Contrast                                                                                                    |                     | 501)                                                  |                                                              | Torong restore                                                                 |
| MINA'S CLASS - MDE Assessmen                    | Centrol School (55                                                                                                    | 00-09-              | 301)                                                  |                                                              |                                                                                |
|                                                 |                                                                                                    |                     |                                                       |                                                              |                                                                                |
| Close                                           |                                                                                                    |                     |                                                       |                                                              |                                                                                |
|                                                 |                                                                                                    |                     |                                                       |                                                              |                                                                                |
| SARAH STUDENT (                                 | 12312312345                                                                                                    | 64)                 |                                                       |                                                              | 2 ×                                                                            |
|                                                 |                                                                                                    | ,                   |                                                       |                                                              |                                                                                |
| MCA 20XX ~                                      |                                                                                                    |                     |                                                       |                                                              |                                                                                |
| Details Organization Enrollmen                  | ts Test Administratio                                                                                                    | n Stud              | lent Eligibility Data                                 | Student Name Tests                                           | Sessions                                                                       |
|                                                 |                                                                                                    |                     |                                                       |                                                              | A Drint Student Testing Tisk-t                                                 |
|                                                 |                                                                                                    |                     |                                                       |                                                              | errinit Student Testing Tickets                                                |
| NINA'S CLASS - MDE Assessmer                    | t PM Control School (55                                                                                                    | 555-09              | -501)                                                 |                                                              |                                                                                |
| Test Assigned                                   |                                                                                                    |                     |                                                       |                                                              | Go to Students in Sessions »                                                   |
| Grade 07 Mathematics MCA<br>Proctor Reads Aloud |                                                                                                    |                     |                                                       |                                                              |                                                                                |
| faise<br>Form Group Time                        |                                                                                                    |                     |                                                       |                                                              |                                                                                |
| Main                                            |                                                                                                    |                     |                                                       |                                                              |                                                                                |
|                                                 |                                                                                                    |                     |                                                       |                                                              |                                                                                |

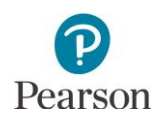

#### Start the Data Entry Test Session

A test session cannot be started prior to the first day of the testing window. Test sessions will not automatically stop, time out, or expire.

- 1. From the Home page, under **Testing**, select **Students** in Sessions.
- 2. Add the session to the Session List.

Note: If you are starting multiple test sessions, add the applicable sessions to the Session List.

- 3. Start the test session.
  - To start a test session, select **Start Session**.
  - To start multiple test sessions, select **Combined View** from the top of the Session List. Select **Start All Sessions**.

Once the test session has been started, Start Session will change to Stop Session and the gray circle next to the session status will turn green. The test session status will change from Ready to In Progress.

4. A lock/unlock slider will be displayed. Student tests are automatically unlocked when the test session is started. Student tests must be unlocked before signing in to enter student responses. Note: Because students are not accessing data entry tests, locking tests is not necessary.

Users can lock/unlock all tests in multiple test sessions. For more information, refer to the <u>MCA Online Testing</u> <u>User Guide</u> (PearsonAccess Next > Resources & Training > User Guides).

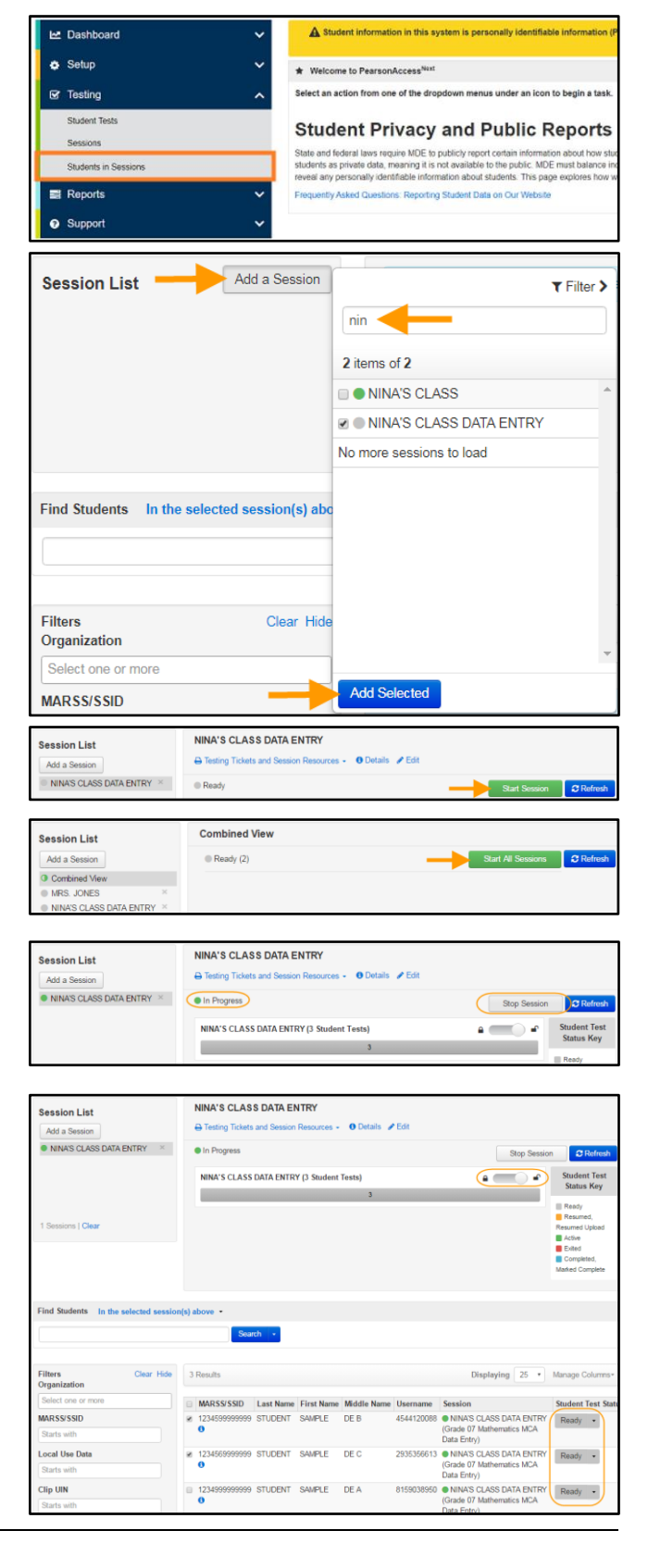

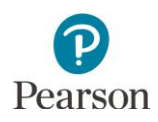

# Sign in to the Data Entry Form in TestNav

For test security purposes, TestNav can only be accessed during the hours of 6 a.m. to 7 p.m. on weekdays throughout the testing window for staff to enter student responses.

- 1. Launch TestNav, depending on device:
  - On tablets: Select the TestNav icon on the Home screen.
  - On Chromebooks: Select the TestNav app from the Apps menu on the lower left side of the screen.
  - On desktops or laptops: Select the TestNav icon on the desktop screen of a desktop or laptop.
- Enter the student's username and password provided on the student testing ticket or roster and select Sign In.

3. Confirm the student's name, test grade, and subject on the Welcome screen. Note: If the test is not Data Entry, exit the test and contact your district or school assessment coordinator.

**New for 2022–23**: The Welcome screen indicates there is one question to enter contact information followed by the total number of questions in the Data Entry form.

Select Start on the Welcome screen.

4. Enter your name and email address. Select the **Next** arrow to begin entering student responses.

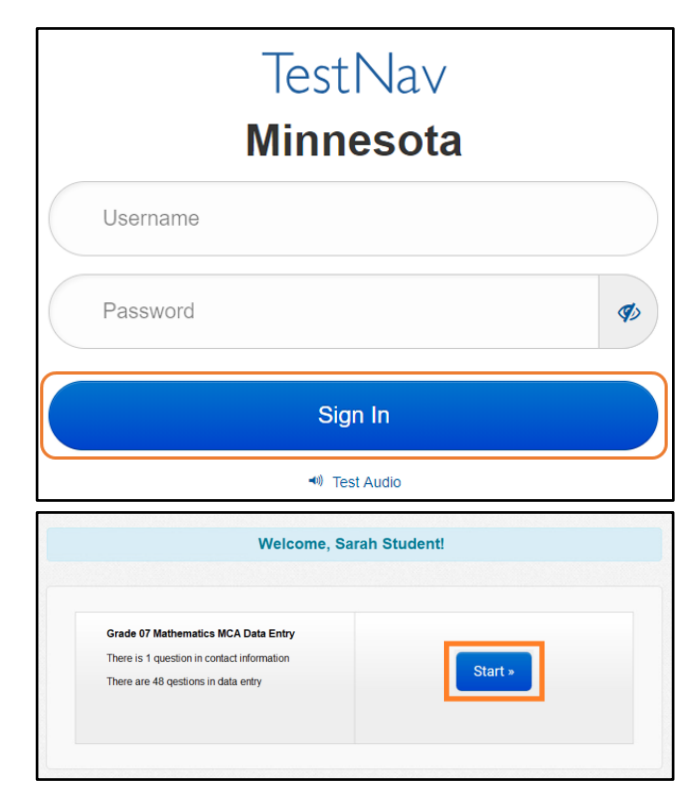

|                                                                                                    |      | Sarah Student |
|----------------------------------------------------------------------------------------------------|------|---------------|
| RADE 07 MATHEMATICS DATA ENTRY / CONTACT INFORMATION / 1 OF 1                                                                                                    | 100% |               |
| If you are a student,                                                                                                    |      |               |
| This form is for teacher use only                                                                                                    |      |               |
|                                                                                                    |      |               |
| This form is ONLY for district staff to enter student responses from paper test materials. These student<br>responses must be entered online before the close of the applicable testing window in order to be scored. |      |               |
|                                                                                                    |      |               |
| Enter the required information below, and then select the Next button to begin data entry.                                                                                                    |      |               |
| Enter the required information below, and then select the Next button to begin data entry.                                                                                                    |      |               |
| Enter the required information below, and then select the Next button to begin data entry.   • Osticut start name  • Osticut start name and seless  Sample User(@districtk12.mn.us                                    |      |               |

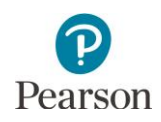

## Enter Student Responses

Test items appear in the same order in the Data Entry form as in the paper test book. You must break the stickers applied by students in order to enter the student responses. Segments do not need to be re-sealed after data entry is completed.

Navigate through the data entry test and enter the student's responses from the paper test books. Review the responses you entered prior to submitting the test. Note: School and district staff may notice underlined text in the online Data Entry form. Underlined text indicates a footnote. Hover over the word to view a definition of the word. This formatting is specific to the data entry forms. There are no changes to how footnotes appear in the paper test books or in student online tests.

The responses must be entered exactly as the student responded, without edits or changes. The test items include specific instructions for students on how the item should be answered, and the student's answers cannot be modified if they did not follow these instructions.

- If not answered, leave the item blank.
- If there is more than one answer selected for a multiple-choice item, leave the item blank.
- If characters that are not allowed were indicated, enter only characters that can be entered for fill-in-the-blank items.
  - For all grades of mathematics data entry, the digits 0-9, a forward slash (/) for a fraction bar, and a period for decimals (.) may be entered; for items with an answer greater than or equal to 1,000, the answer must be entered without a comma (for example, 15897 not 15,897).
  - In addition, for grades 7, 8, and 11 mathematics data entry, the hyphen (-) may be entered to show negative numbers.
  - For science data entry, only numbers may be entered.
- In addition, for fill-in-the-blank items for mathematics, if a student left their answer as a mixed number, you cannot change it to an improper fraction or decimal during data entry. For example, if the student wrote their answer as 1½, you cannot enter 1.5 or 3/2; you must instead enter it as written (11/2).
- For science, even if an item indicates there are a certain number of responses, enter what the student provided (for example, if the item specifies three responses and a student indicates two, enter the two).
- If you accidentally enter a response to a multiple-choice question that was left unanswered by the student, use the answer eliminator tool to remove the response. For science, if an answer can't be removed from another item type, contact your DAC. The DAC must contact Pearson to have the test reset.

Follow the steps under the *Exit and Resume the Data Entry Form* section below to exit the test when you are not actively entering data. Note: The Data Entry form will time out after 20 minutes of inactivity; if you have been timed out, the test must be resumed in PearsonAccess Next before data entry can continue. No matter how long you have been exited from the test, after resuming the test, you are still able to review all items previously answered.

Note: If a test must be marked complete and a test code needs to be indicated for a student Data Entry test, refer to the <u>MCA Online Testing User Guide</u> (PearsonAccess Next > Resources & Training > User Guides).

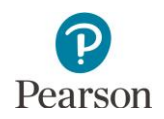

# Exit and Resume the Data Entry Form

If you will not finish entering all of the student's responses in one session, you can exit at any time. In the User dropdown menu, select Sign out of TestNav, and then select Save and Return Later.

When ready to resume entering the student's responses, sign in to PearsonAccess Next. Note: Only tests in "Active" or "Exited" status can be resumed.

- 1. On the Home page, under **Testing**, select **Students** in Sessions.
- 2. Add the test session to the Session List.

- 3. In the Student Test Status column, select the dropdown next to the student's status (only one option will display, and the displayed option depends on how the test was exited).
  - For student tests in **Exited** status, select Resume.
  - For tests in Active status, first place the student tests in Resume Upload and then change the status to **Resume** (this prevents you from receiving error messages when you resume data entry in TestNav).

The Data Entry form will resume from the last page viewed before exiting.

**Exit Test** × Cancel I want to exit this test and finish later. Save and Return Later 🗠 Dashboar me to PearsonAccess<sup>Naxt</sup> Testing Select an action from one of the dropdown menus under an i Student Privacy and Public Reports State and federal laws require MDE to publicly report certain information about h students as private data, meaning it is not available to the public. MDE must ball reveal any personally identifiable information about students. This page Frequently Asked Questions: Reporting Student Data on Our Web Add a Session Session List TFilter > 2 items of 2 NINA'S CLASS NINA'S CLASS DATA ENTRY Find Students In the selected session(s) at Filters Clear Hid Organization Select one or more MARSS/SSID NINA'S CLASS DATA ENTRY Session List NINA'S CLASS DATA ENTRY × MARSS/SSID Last Name First Name Mi MARSS/SSID 999 STUDENT SAMPLE DE B 4544120088 .ocal Use Dat STUDENT SAMPLE DE C Then sign in to the Data Entry form in TestNav using the same information as provided on the roster or the same student testing ticket used previously. When signing back in, select Resume to continue entering student responses.

Sarah Student

Sign out of TestNav

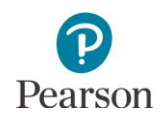

#### Submit Student Responses

Once all of the student's responses have been entered and reviewed, submit the student's responses for scoring.

1. Select Submit Final Answers.

**New for 2022–23:** The End of Data Entry review screen lists all questions under the Submit Final Answers button.

Note: Due to the test not requiring a response to every question, there may be unanswered questions listed on this page. Please review these items to confirm if an answer was indicated in the student test book.

- A Test Submit Warning will pop up. Select Yes, Submit Final Answers to confirm the Data Entry form should be submitted.
- 3. You should now see a screen confirming you have signed out from TestNav.

|                                    | Congr                                                                        | atulations, you ha                                                      | ve finished!                                                           |
|------------------------------------|------------------------------------------------------------------------------|-------------------------------------------------------------------------|------------------------------------------------------------------------|
|                                    | En                                                                           | d of data                                                               | entry                                                                  |
|                                    | Use the <b>Review</b> bofton abor<br>When you are done, use the<br>ampierts. | e, or the technice, to p<br>Technic Real Answer<br>Science Final Answer | o hand and inverse your anyones.<br>Is balance become to submit your . |
|                                    | · Unanswered question                                                        | ra are named with an o                                                  | range 60.                                                              |
|                                    | Guestion 1                                                                   | Cueston 2                                                               | Guestion 1                                                             |
|                                    | Constitute 4                                                                 | Cuestion 5                                                              | Oversion 6                                                             |
|                                    | Guesilon 7                                                                   | Oversition &                                                            | Ouenality 3                                                            |
| Are you sure yo<br>You will not be | ou want to <b>submi</b><br>able to return to t                               | t final answ<br>his test.                                               | ers?                                                                   |
| No, Cancel                         |                                                                              |                                                                         | Yes, Submit Final Answers                                              |
| TestNav                            |                                                                              |                                                                         | Not Signed In                                                          |
|                                    |                                                                              |                                                                         |                                                                        |
| Sign out co                        | omplete. Than                                                                | k you for i                                                             | using TestNav.                                                         |

If responses need to be entered into the Data Entry form for multiple students, you will need to sign back in to TestNav with the next student's information from the roster or testing ticket.

After Data Entry is complete, return all secure test materials, including the roster and student testing tickets, to the District or School Assessment Coordinator as instructed.

#### Stop a Test Session (Optional)

When all student responses have been entered, you may consider stopping the test session if you choose. Stopping a test session is optional as all test sessions are automatically stopped and all tests are extracted for scoring at the close of the testing window. However, you may choose to stop testing sessions as a way to monitor testing progress and to ensure all data entry has been completed.

Note: A session cannot be stopped if there are students with started tests in the session. These students would need to be removed or marked complete before the session can be stopped. Once stopped, a session cannot be restarted by the district.

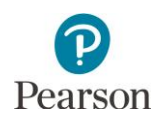

#### Monitor Data Entry Progress

DAC and AA users have access to dashboard views in PearsonAccess Next (under Dashboards > Dashboards) to assist with verifying test session and test status. Refer to the *View Dashboards* section in this guide for details on viewing dashboards in PearsonAccess Next.

- The Session Status by Subject dashboard displays test sessions for reading, mathematics and science in Not Prepared, Preparing, Errors Not Prepared, Ready, In Progress, and Stopped statuses.
- The Student Test Status by Subject dashboard displays student test status for reading, mathematics and science in Ready, Resumed/Resumed Upload, Active, Exited, Completed/Marked Complete statuses. Tip: Consider viewing this dashboard near the end of the online MCA test administration to confirm student tests have been completed/marked complete and there are no started student tests in Resumed/Resumed Upload, Active, or Exited status.
- The Test Status Online by Subject dashboard display student test status for reading, mathematics and science in Assigned, In Progress, and Complete statuses. Tip: Consider viewing this dashboard near the end of the online MCA test administration to confirm student tests are in Complete status and there are no started student tests in In Progress status.

There are a number of operational reports in PearsonAccess Next that can assist you with monitoring data entry progress.

- Online Testing Operational Reports:
  - Student Tests that are Ready and Unlocked: This report provides a list of all student tests that are in Ready status and unlocked.
  - Session Roster: This report provides a list of all students in Testing and/or Attempt status for all sessions. Student tests in Testing status have not been started or have been started but not submitted. Student tests in Attempt status have been submitted.
  - Students Currently Testing Online: This report provides a list of all students who have started testing but have not yet finished. While the report title indicates students testing online, it also includes student tests where data entry is in progress. This includes students in an Active, Resumed, or Resumed Upload status.
- Students & Registration Operational Reports:
  - Students with Test Assignments but have not Completed: This report lists students who have a test assigned to them but the test has not yet been completed or had data entered.
  - Student Registration Summary: This report provides a list of the number of students assigned to a test and the number of complete tests.

Refer to the Access Operational Reports section in this guide for details on how to access these reports.

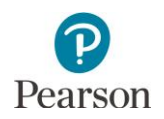

#### View Dashboards

DAC and AA users have access to dashboard views (bar graph with filter, speedometer, bar graph) for quick access to information (session status, test status) for MCA testing. The dashboards include both online and data entry tests. **New for 2022–23**: Dashboards automatically refresh every 10 minutes and is indicated under each dashboard (for example, *Refreshed on 03/15/20XX 12:30:01 PM*).

1. From the Home page, under Dashboard, select **Dashboard**.

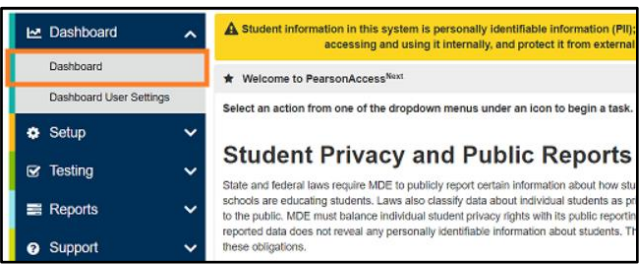

- 2. The Dashboard page contains three default dashboards:
  - Session Status by Subject
    - o The default view is a bar graph with filter
    - Session statuses include: Not Prepared, Preparing, Errors – Not Prepared, Ready, In Progress, and Stopped
    - Hover over the status in the bar graph to see the number of sessions in that status
    - o All Subjects is selected by default
    - Select the dropdown menu to change the subject: Math, Reading, or Science. Note: When changing between subjects, the left axis values may also update.
    - New for 2022–23: Select the bar graph to be taken to the Session Search page. The number displayed is based on the sessions on the dashboard.

#### • Student Test Status by Subject

- The default view is a bar graph with filter
- Test statuses include Ready, Resumed/Resumed Upload, Active, Exited, Completed/Marked Complete
- Hover over the status in the bar graph to see the number of tests in that status by subject
- o All Subjects is selected by default
- Select the dropdown menu to change the subject: Math, Reading, or Science
- New for 2022–23: Select the bar graph to be taken to the Students is Sessions page. The number displayed is based on the student tests on the dashboard.

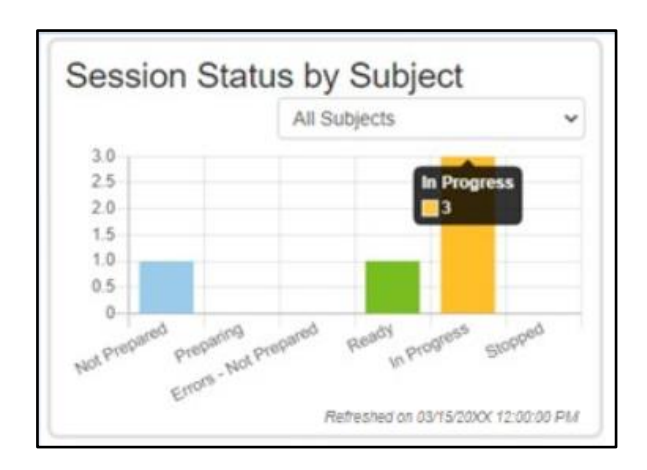

Tip: Consider viewing this dashboard prior to the start of online MCA testing to confirm test sessions are in the correct status prior to testing.

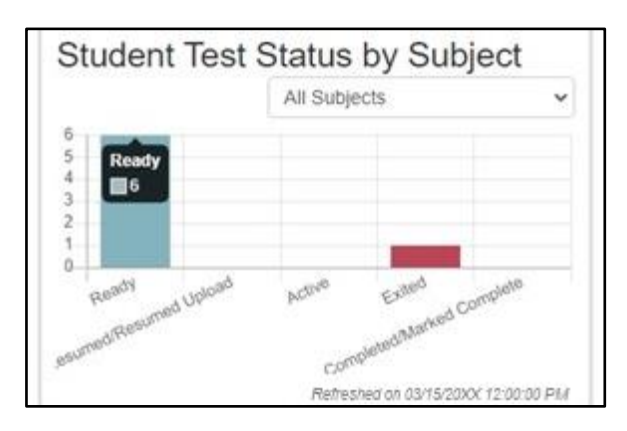

Tip: Consider viewing this dashboard near the end of the online MCA test administration to confirm student tests have been completed/marked complete and there are no started student tests in Resumed/Resumed Upload, Active, or Exited status.

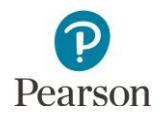

- Test Status Online by Subject
  - The default view is a bar graph with filter
  - Test statuses include Assigned, In Progress, and Complete.
  - Hover over the status in the bar graph to see the number of tests in that status by subject
  - All Subjects is selected by default
  - Select the dropdown menu to change the subject: Math, Reading, or Science
  - New for 2022–23: Select the bar graph to be taken to the Student Test Search page. The number displayed is based on the student tests on the dashboard.
- 3. To change the dashboard view, select **Go to Dashboard User Settings.**

Note: Users can navigate to this page from the Home page. Under Dashboard, select **Dashboard User Settings.** 

- 4. Under Your Dashboards, make the following updates, as needed:
  - Number of Columns: The default is 2. Select the Number of Columns dropdown to change the number of columns to 1, 2, or 3.
  - Graph Type: The default varies by graph type. Select the Graph Type dropdown to change the view to Bar Graph, Bar Graph with Filter, or Speedometer.
  - Select the display header and drag to reorganize the display order.
  - Select Remove to remove the dashboard from your view. The dashboard will appear under the Available Dashboards along the left side of the screen. Select Add to add the dashboard back to your view.

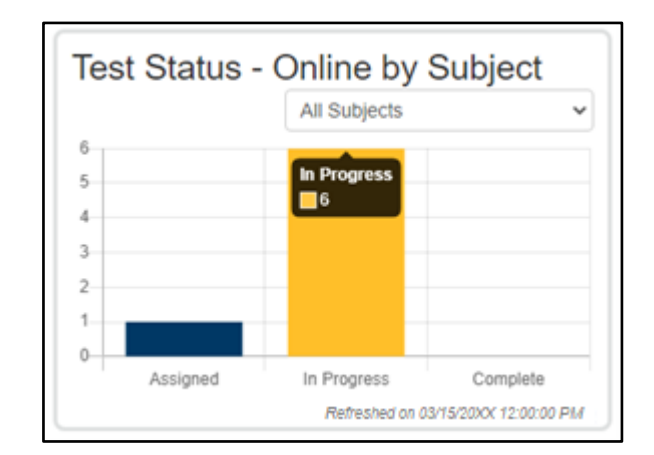

Tip: Consider viewing this dashboard near the end of the online MCA test administration to confirm student tests are in Complete status and there are no started student tests in In Progress status.

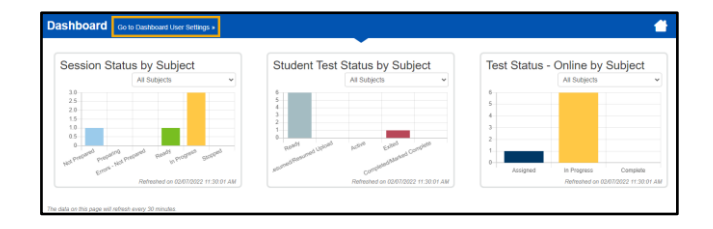

| AILABLE DASHBOARDS (0)                                                                                                    |                                                                | -                                |     |
|----------------------------------------------------------------------------------------------------|----------------------------------------------------------------|----------------------------------|-----|
|                                                                                                    | Your Dashboards                                                |                                  | 1   |
|                                                                                                    | Number of Columns                                              |                                  |     |
|                                                                                                    | + Session Status by Subject<br>Graph Type<br>Speedometer Graph |                                  |     |
|                                                                                                    | + Test Status - Online by Subject<br>Graph Type<br>Bar Graph V | Benor                            |     |
| + Session Status by                                                                                                    | Subject                                                        | + Student Test Status by Subject |     |
| Graph Type                                                                                                    |                                                                | Graph Type                       |     |
| Speedometer Craph                                                                                                    | ~                                                              |                                  |     |
| Speedometer Graph                                                                                                    |                                                                | Bar Graph V                      |     |
| Speedometer Graph                                                                                                    | Remove                                                         | Bar Graph 🗸                      | Rem |
| Test Status - Online                                                                                                    | Remove<br>e by Subject                                         | Bar Graph 🗸                      | Rem |
| Test Status - Online     Graph Type                                                                                                    | Remove<br>e by Subject                                         | Bar Graph 🗸                      | Rem |
| Test Status - Online     Graph Type     Bar Graph                                                                                                    | Remove<br>e by Subject                                         | Bar Graph 🗸                      | Rem |
| ◆ Test Status - Online<br>Graph Type<br>Bar Graph                                                                                                    | e by Subject                                                   | Bar Graph V                      | Rem |
| Test Status - Online     Graph Type     Bar Graph     MARLE DASHBOARDS (1)                                                                                  | e by Subject                                                   | Bar Graph V                      | Rem |
| Prest Status - Online     Graph Type     Bar Graph     ALABLE DASHBOARDS (1)     Instance to baget                                                          | Remove<br>e by Subject                                         | Bar Graph V                      | Rem |
| Test Status - Online     Graph Type     Bar Graph     Bar Graph     Makable DASHBOARDS (1)     Sessen Status by Respect     All sensions by status     Zoti | Remove<br>e by Subject                                         | Bar Graph v                      | Rem |
| Test Status - Online     Graph Type     Bar Graph     ALABLE DASHBOARDS (1)     Sessen Status by Relate:     Al sensors by status     Lot                   | Remove<br>e by Subject                                         | Bar Graph                        | Rem |
| Test Status - Online     Graph Type     Bar Graph     MLABLE DASHBOARDS (1)     Masses state by subject     Al sensors by state.     Addition               | Remove<br>e by Subject                                         | Bar Graph ✓                      | Rem |

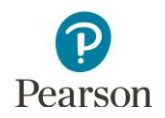

5. Select **Save**. Once save is selected, you will be returned to the Dashboard page.

Note: If you do not want to save your updated settings, select Go to Your Dashboard to return to the dashboard page.

| ashboard User Settings | Go to Your Dashboard +        |                                |                             |
|------------------------|-------------------------------|--------------------------------|-----------------------------|
| ALABLE DASHBOARDS (0)  |                               | •                              |                             |
|                        | Your Dashboards               |                                |                             |
|                        | Number of Columns             | J. Obvioust Test Obstan In: Ou | - Tast Status Callas by Su  |
|                        | The Session Status by Subject | Grade Time                     | These status - Online by Su |
|                        | Speedometer Graph v           | Bar Graph v                    | Bar Graph v                 |
|                        | Demove                        | Remove                         | Remove                      |

#### Access Operational Reports

Users have access to operational reports in PearsonAccess Next; the reports a user has access to are based on their user role.

1. From the Home page, under **Reports**, select **Operational Reports**.

2. Select the checkbox next to a report category or categories and then select the report you want access to.

Note: The **Students & Registrations** and **Online Testing** operational report categories are most useful for MCA data entry and include the reports referenced throughout this guide.

- 3. The screen you see next depends on the following:
  - If this is the first time you have run the report, select **Request Report Refresh**.
  - If you have accessed the report previously, you will see the parameters of the previous report (for example, date, organization, administration, and text). You can download the previous report by selecting **Download Report**. To run a new report, select **Request Report Refresh**.

Note: Depending on the report, you may have different options, such as **Display Report** or **Download CSV**.

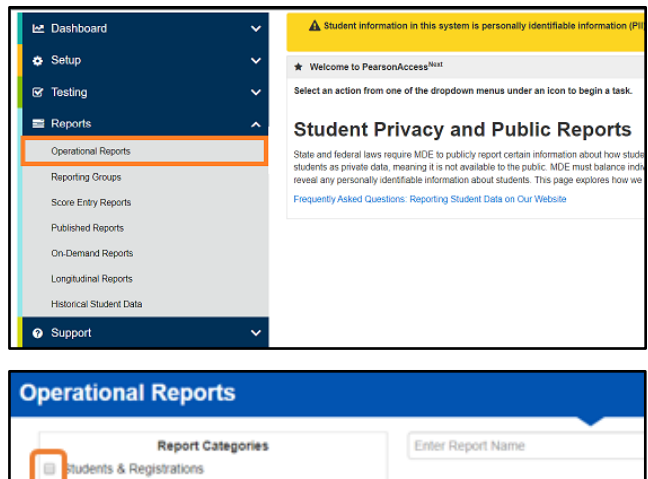

#### Operational Reports

Orders & Shipment Tracking

Online Testing

Users

Students Assigned to Test but not Added to a Test Session
List of all students that are assigned to take a test but have not yet been added to a test session
No report available. To obtain report, please use the Request Report Refresh option below
Request Report Refresh

#### Operational Reports

#### Students with Test Assignments but have not Completed

List of all students that have a student test assigned to them but the test has not yet been completed Execution Date 03/15/20XX 09/37:02 AM Organization MDE Assessment Elementary (5555-09-101) Test Administration Minnesota > 20XX - 20XX > MCA 20XX Filtered Organization MDE Assessment Elementary (5555-09-101) Test Grade 03 Reading MCA Download Report Request Report Refresh

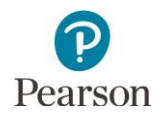

4. Some reports are available once the link is selected. For others, select additional Report Parameters to access the report, such as organization and test. Select Refresh Report.

- Once Refresh Report is selected, the following ٠ message will appear in a green bar near the top of the screen in a green bar: "Success, Changes saved. Your report has been submitted. Check back in a few minutes to view your report" Select the **Refresh** icon.
- When the report is available, select **Download Report**. The file will download to your computer to open.

| Stud                                                                                               | ents with Test Assignments but have not Completed                                                                                                    |
|----------------------------------------------------------------------------------------------------|----------------------------------------------------------------------------------------------------|
| List of all                                                                                        | students that have a student test assigned to them but the test has not yet been completed                                                                                                    |
| Executi<br>03/15/2<br>Organiz<br>MDE A<br>Test Add<br>Minne:<br>Filtered<br>MDE A<br>Test<br>Grade | on Date<br>20XX 09:37:02 AM<br>ation<br>kssessment Elementary (5555-09-101)<br>ministration<br>sota > 20XX - 20XX > MCA 20XX<br>Organization<br>kssessment Elementary (5555-09-101)<br>03 Reading MCA |
| Downlo                                                                                             | pad Report                                                                                                    |
| Reque                                                                                              | ast Report Refresh                                                                                                    |
| Repo                                                                                               | ort Parameters                                                                                                    |
| Organ<br>MDE<br>Test A<br>Minr<br>Filtere                                                          | ization<br>Assessment Elementary (5555-09-101)<br>kdministration<br>nesota > 20XX - 20XX > MCA 20XX<br>el Organization                                                                                |
| MDE                                                                                                | Assessment Elementary (5555-09-101)                                                                                                    |
| Test                                                                                               |                                                                                                    |
| Grad                                                                                               | Je 03 Reading MCA                                                                                                    |
| Oper                                                                                               | ational Reports                                                                                                    |
| Succe<br>Change<br>Your re                                                                         | ess<br>es saved<br>port request has been submitted. Check back in a few minutes to view your report.                                                                                                  |
| Stude                                                                                              | ents with Test Assignments but have not Completed 😂                                                                                                    |
| List of all                                                                                        | students that have a student test assigned to them but the test has not yet been completed                                                                                                    |
| Waiting                                                                                            | for report to complete                                                                                                    |
|                                                                                                    |                                                                                                    |
| Stud                                                                                               | ents with Test Assignments but have not Completed                                                                                                    |
| List of all                                                                                        | students that have a student test assigned to them but the test has not yet been completed                                                                                                    |

|                            | · · · · · · · · · · · · · · · · · · · |                            |                       |
|----------------------------|---------------------------------------|----------------------------|-----------------------|
| at of all students that ha | ave a student test assigned           | to them but the test has n | ot yet been completed |

| Execution Date<br>03/15/20XX 09:37:02 AM |   |
|------------------------------------------|---|
| Organization                             |   |
| MDE Assessment Elementary (5555-09-101)  |   |
| Test Administration                      |   |
| Minnesota > 20XX - 20XX > MCA 20XX       |   |
| Filtered Organization                    |   |
| MDE Assessment Elementary (5555-09-101)  |   |
| lest                                     |   |
| Grade 03 Reading MCA                     |   |
| Download Roport                          |   |
| Download Report                          |   |
| Request Report Refresh                   |   |
| Report Parameters                        |   |
| Organization                             |   |
| MDE Assessment Elementary (5555-09-101)  |   |
| Test Administration                      |   |
| Minnesota > 20XX - 20XX > MCA 20XX       |   |
| Filtered Organization                    |   |
| MDE Assessment Elementary (5555-09-101)  | ~ |
| Test                                     |   |
| Grade 03 Reading MCA                     | ~ |
| -                                        |   |

Exit Report ×

5. Select Exit Report to return to the Operational Reports page.

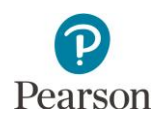

## **Using Filters**

To help you find specific students or test sessions more easily, use the Filters available in the left panel on screens in PearsonAccess Next. While a user is logged in to PearsonAccess Next, filter selections will remain selected on each page. If a user navigates away from a page, and then returns to that page while still logged in, the filter selections remain. Filter selections are removed when the user changes the test administration (for example, MTAS 2023 to MCA 2023) or exits PearsonAccess Next. Here are a couple examples where filters may be the most useful:

1. From the Home page, under **Testing**, select **Sessions**.

| 🗠 Dashboard          | ~ | A Student information in this system is personally identifiable information (                                                                                                    |  |  |
|----------------------|---|----------------------------------------------------------------------------------------------------|--|--|
| Setup                | ~ | ★ Welcome to PearsonAccess <sup>Nast</sup>                                                                                                    |  |  |
| 🔄 Testing            | ~ | Select an action from one of the dropdown menus under an icon to begin a task.                                                                                                    |  |  |
| Student Tests        |   | Student Brivacy and Bublic Peperts                                                                                                    |  |  |
| Sessions             |   | Student Privacy and Public Reports                                                                                                    |  |  |
| Students in Sessions |   | State and rederal laws require MUE to publicly report certain information about how stu<br>students as private data, meaning it is not available to the public. MDE must balance in<br>reveal any personally identifiable information about students. This page explores how i |  |  |
| Reports              | ~ | Frequently Asked Questions: Reporting Student Data on Our Website                                                                                                    |  |  |
| Support              | ~ |                                                                                                    |  |  |

- 2. Under **Filters**, select parameters to automatically view only those test sessions within the selected parameters. You can select multiple parameters for individual filters. Helpful filter examples:
  - Under **Session Status**, select statuses such as Not Prepared and Ready.
  - If you have access to multiple schools, under **Organization**, select the schools you want to view.
  - Under Test, select a test(s), such as Grade 07 Mathematics MCA Data Entry.
  - Select **Clear** to clear all filters. Select Hide to hide the **Filters** panel.

3. Select the top left checkbox to select all or the checkboxes next to individual test sessions that you want to view.

| Filters                                 | Cle                  | ar Hide                 |
|-----------------------------------------|----------------------|-------------------------|
| Session Status                          |                      |                         |
| × Not Prepared × Ready                  |                      |                         |
| Organization                            |                      |                         |
| MDE Assessment Middle Scho<br>301)      | ol (5555-0           | )9-                     |
| Test                                    |                      |                         |
| x Grade 07 Mathematics MCA D            | ata Entry            |                         |
| Form Group Type                         |                      |                         |
| Select one or more                      |                      |                         |
| Scheduled Start Date Range              |                      |                         |
| Select one                              | <b> </b>             |                         |
| to                                      |                      |                         |
| Select one                              | Ê                    |                         |
|                                         |                      |                         |
|                                         |                      |                         |
| Clear Hide 2 Results                    |                      |                         |
| Prepared x Ready Session Session Status | Scheduled Start Date | Test                    |
| ation MATH GRADE 7 9 O Not Prepared     | 03/30/2018           | Grade 07 Mathematics MC |
| MIDDLE 301 (5555-09-301)                | 03/28/2018           | Grade 07 Mathematics MC |

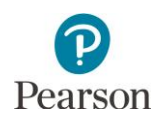

4. To the right of the **Sessions** header, select **Go to Students in Sessions**.

- 5. The test sessions you previously selected will automatically be added to your Session List. Select a test session or Combined View (to view both sessions).
- 6. Under **Filters**, select parameters to automatically view only those students within the selected test session(s) and parameters. You can select multiple parameters for individual filters. Helpful filter examples:
  - Under **MARSS/SSID**, begin entering a student's MARSS number and hit enter to look for a specific student.
  - Under Toggle secondary filters.
    - Under First Name, begin entering a student's first name and hit enter to look for a specific student.
    - Under Student Test Status, select statuses from the dropdown menu such as Active and Exited.
  - Select **Clear** to clear all filters. Select Hide to hide the **Filters** panel.
- Sessions Go to Students in Sessions » Tasks 0 Selected Start Select Tasks Find Sessions Q Search 🝷 Name starts with 2 Results Filters Clear Hide Session Status \* Not Prepared \* Ready Session Session Status Organization MATH GRADE 7 (1) ONot Prepared Session List Add a Session Combined View × O MATH GRADE 7 × NINA'S CLASS Filters Clear Hide Organization Select one or more MARSS/SSID 1231 Local Use Data Starts with Clip UIN Starts with Group Select one or more Toggle secondary filters First Name sar Test Select one or more Test Status Select one ٣ Student Test Status \* Active \* Exited
- 7. Select the white space to the right of the column header to sort in ascending or descending order.

| MARSS/SSID              | Last Name | First Name- | Middle Name | Username   | Se         |
|-------------------------|-----------|-------------|-------------|------------|------------|
| 4041000659531 ()<br>TTS | STUDENT   | SALAM       | 1           | 0997990028 | • N<br>Che |
| 4111000659986 0<br>TTS  | STUDENT   | SAMUEL      |             | 4671606011 | Chi        |
| 4041000659968 ()<br>TTS | STUDENT   | SANIYA      |             | 0892708032 | • N<br>Che |